# Epson Stylus\* Office BX525WD/SX525WD

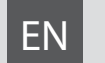

# **Basic Operation Guide**

- for use without a computer -

- LV Pamatdarbības rokasgrāmata
  - lietošanai bez datora -

# LT Pagrindinių funkcijų vadovas

- naudojimui be kompiuterio -

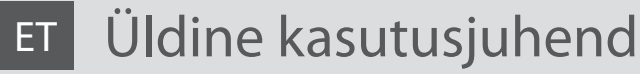

- kasutamine ilma arvutita -

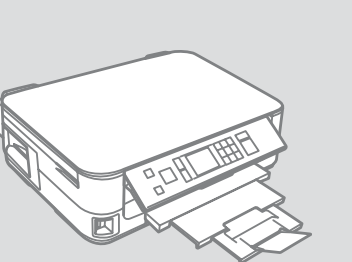

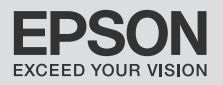

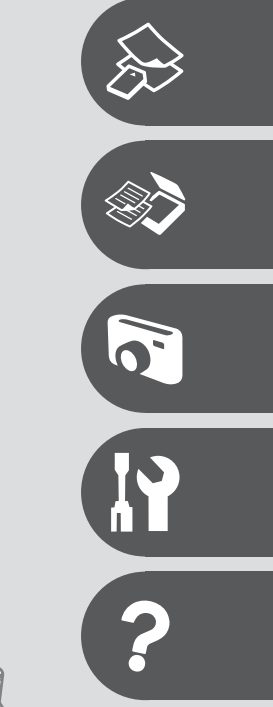

About This Guide Par šo rokasgrāmatu Apie šį vadovą Juhendi ülevaade

Follow these guidelines as you read your instructions: Lasot instrukcijas, sekojiet šīm vadlīnijām: Skaitydami instrukcijas laikykitės šių nurodymų: Juhendiga tutvumisel on abiks järgmised selgitused:

| <b>N</b>                                                                                         | 8                                                                                      | $\otimes$                                                                                   | Ø                                                                                            |                                                                          |
|--------------------------------------------------------------------------------------------------|----------------------------------------------------------------------------------------|---------------------------------------------------------------------------------------------|----------------------------------------------------------------------------------------------|--------------------------------------------------------------------------|
| Warning:<br>Warnings must be followed<br>carefully to avoid bodily injury.                       | Caution:<br>Cautions must be observed<br>to avoid damage to your<br>equipment.         | Must be observed to avoid<br>bodily injury and damage to<br>your equipment.                 | Note:<br>Notes contain important<br>information and hints for using<br>the printer.          | Indicates a page number where<br>additional information can be<br>found. |
| Brīdinājums:<br>Rūpīgi sekojiet šiem<br>brīdinājumiem, lai izvairītos no<br>ievainojumu gūšanas. | Uzmanību:<br>levērojiet šos noteikumus,<br>lai izvairītos no aprīkojuma<br>bojājumiem. | Jāievēro, lai izvairītos no<br>ievainojumu gūšanas un<br>aprīkojuma bojājumiem.             | Piezīme:<br>Piezīmēs norādīta svarīga<br>informācija un padomi printera<br>izmantošanai.     | Norāda lappuses numuru, kurā<br>var atrast papildu informāciju.          |
| Įspėjimas:<br>Siekiant išvengti sužalojimų<br>reikia rūpestingai laikytis<br>įspėjimų.           | Perspėjimas:<br>Norint išvengti įrangos<br>sugadinimo reikia laikytis<br>perspėjimų.   | Reikia laikytis, norint išvengti<br>sužalojimų ir įrangos<br>sugadinimo.                    | Pastaba:<br>Pastabose yra svarbi informacija<br>ir patarimai apie spausdintuvo<br>naudojimą. | Nurodo puslapį, kuriame galite<br>rasti papildomos informacijos.         |
| Hoiatus.<br>Hoiatusi tuleb hoolega järgida, et<br>vältida kehavigastusi.                         | Tähelepanu.<br>Tähelepanunõudeid tuleb täita,<br>et vältida seadme kahjustusi.         | Selle märgiga tähistatud nõuete<br>täitmisel väldite kehavigastusi ja<br>seadme kahjustusi. | Märkus.<br>Märkustes on kirjas oluline teave<br>ja juhised printeri kasutamiseks.            | Viitab lisateavet sisaldava<br>lehekülje numbrile.                       |

## **Copyright Notice**

#### Autortiesību zīme

# Autoriaus teisių pranešimas

# Autoriõiguste teave

No part of this publication may be reproduced, stored in a retrieval system, or transmitted in any form or by any means, electronic, mechanical, photocopying, recording, or otherwise, without the prior written permission of Seiko Epson Corporation. The information contained herein is designed only for use with this product. Epson is not responsible for any use of this information as applied to other printers.

Neither Seiko Epson Corporation nor its affiliates shall be liable to the purchaser of this product or third parties for damages, losses, costs, or expenses incurred by the purchaser or third parties as a result of accident, misuse, or abuse of this product or unauthorized modifications, repairs, or alterations to this product, or (excluding the U.S.) failure to strictly comply with Seiko Epson Corporation's operating and maintenance instructions.

Seiko Epson Corporation shall not be liable for any damages or problems arising from the use of any options or any consumable products other than those designated as Original Epson Products or Epson Approved Products by Seiko Epson Corporation.

Seiko Epson Corporation shall not be held liable for any damage resulting from electromagnetic interference that occurs from the use of any interface cables other than those designated as Epson Approved Products by Seiko Epson Corporation.

EPSON® and EPSON STYLUS® are registered trademarks, and EPSON EXCEED YOUR VISION or EXCEED YOUR VISION is a trademark of Seiko Epson Corporation.

SDHC<sup>™</sup> is a trademark.

Memory Stick, Memory Stick Duo, Memory Stick PRO, Memory Stick PRO Duo, Memory Stick PRO-HG Duo, Memory Stick Micro, MagicGate Memory Stick, and MagicGate Memory Stick Duo are trademarks of Sony Corporation.

xD-Picture Card<sup>™</sup> is a trademark of Fuji Photo Film Co., Ltd.

General Notice: Other product names used herein are for identification purposes only and may be trademarks of their respective owners. Epson disclaims any and all rights in those marks.

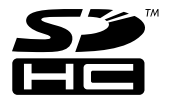

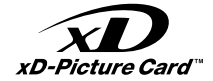

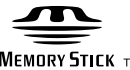

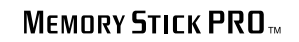

MEMORY STICK TM

### EN Contents

| About This Guide                 | 2  |
|----------------------------------|----|
| Copyright Notice                 |    |
| Important Safety Instructions    | 6  |
| Guide to Control Panel           |    |
| Adjusting the Angle of the Panel | 11 |
| Power Saving Function            |    |
| Using the LCD Screen             | 12 |

#### Handling Media and Originals

| Selecting Paper         | 16 |
|-------------------------|----|
| Loading Paper           |    |
| Inserting a Memory Card | 21 |
| Placing Originals       | 23 |

#### Copy and Scan Mode

| Copying Documents            |  |
|------------------------------|--|
| Copy/Restore Photos          |  |
| Scanning to a Computer       |  |
| Copy and Scan Mode Menu List |  |

#### **Print Photos Mode**

| Printing Photos             | 38 |
|-----------------------------|----|
| Printing in Various Layouts | 40 |
| Print Photos Mode Menu List | 42 |

#### Setup Mode (Maintenance)

| Checking the Ink Cartridge Status | 48 |
|-----------------------------------|----|
| Checking/Cleaning the Print Head  | 50 |
| Aligning the Print Head           | 53 |
| Setup Mode Menu List              | 55 |

#### **Solving Problems**

| 60 |
|----|
| 64 |
|    |
|    |
|    |
| 84 |
|    |

### LV Satura rādītājs

|                                              | -  |
|----------------------------------------------|----|
| Par šo rokasgrāmatu                          | 2  |
| Autortiesību zīme                            |    |
| Svarīgas drošības instrukcijas               | 6  |
| Kontroles paneļa rokasgrāmata                |    |
| Paneļa leņķa pielāgošana                     |    |
| Enerģijas taupīšanas funkcija                |    |
| LCD ekrāna izmantošana                       |    |
| Darbs ar oriģināliem un virtuālajiem failiem |    |
| Develope investor                            | 10 |

| Papīra izvēle              | 16 |
|----------------------------|----|
| Papīra ievietošana         | 18 |
| Atmiņas kartes ievietošana | 21 |
| Oriģinālu novietošana      | 23 |

#### Režīmi Copy un Scan

| Dokumentu kopēšana                   | 26 |
|--------------------------------------|----|
| Kopēt/atjaunot fotoattēlus           | 28 |
| Skenēšana uz datoru                  | 31 |
| Režīmu Copy un Scan izvēļņu saraksts | 33 |

#### Print Photos režīms

| Fotoattēlu drukāšana                 |    |
|--------------------------------------|----|
| Drukāšana dažādos izkārtojumos       | 40 |
| Režīma Print Photos izvēļņu saraksts | 42 |

#### Setup režīms (Apkope)

| Tintes kasetnes statusa pārbaude  | 48 |
|-----------------------------------|----|
| Drukas galviņas pārbaude/tīrīšana | 50 |
| Drukas galviņas nolīdzināšana     | 53 |
| Režīma Setup izvēļņu saraksts     | 55 |

#### Problēmu risināšana

| Kļūdu paziņojumi                        | 60 |
|-----------------------------------------|----|
| Tintes kasetņu nomaiņa                  | 64 |
| lestrēdzis papīrs                       | 68 |
| Drukas kvalitātes/izkārtojuma problēmas |    |
| Sazināšanas ar Epson servisu            |    |
| Alfabētiskais rādītājs                  |    |
|                                         |    |

### LT Turinys

| Apie šį vadovą                      | 2  |
|-------------------------------------|----|
| Autoriaus teisių pranešimas         |    |
| Svarbios saugos instrukcijos        | 6  |
| Valdymo skydelio vadovas            | 8  |
| Skydelio kampo reguliavimas         | 11 |
| Energijos taupymo funkcija          | 11 |
| Skystųjų kristalų ekrano naudojimas | 12 |

#### Darbas su spausdinimo medžiaga ir originalais

| Popieriaus pasirinkimas     | 16 |
|-----------------------------|----|
| Popieriaus įdėjimas         | 18 |
| Atminties kortelės įdėjimas | 21 |
| Originalų įdėjimas          | 23 |

#### Režimas Copy ir Scan

| Dokumenty kopijavimas               |  |
|-------------------------------------|--|
| Kopijuoti / atkurti nuotraukas      |  |
| Skanavimas į kompiuterį             |  |
| Režimas Copy ir Scan, meniu sąrašas |  |

#### **Režimas Print Photos**

| Nuotraukų spausdinimas             |    |
|------------------------------------|----|
| Spausdinimas įvairiais išdėstymais | 40 |
| Režimas Print Photos Meniu sąrašas | 42 |

#### Setup režimas (priežiūra)

| Rašalo kasetės būsenos tikrinimas          | 48 |
|--------------------------------------------|----|
| Spausdinimo galvutės tikrinimas ir valymas | 50 |
| Spausdinimo galvutės išlygiavimas          | 53 |
| Režimas Setup Meniu sąrašas                | 55 |

#### Problemų sprendimas

| Klaidų pranešimai                               |  |
|-------------------------------------------------|--|
| Rašalo kasečių keitimas                         |  |
| Popieriaus strigtis                             |  |
| Spausdinimo kokybės / išdėstymo problemos       |  |
| Kreipimasis į "Epson" techninės pagalbos skyrių |  |
| Rodyklė                                         |  |
| •                                               |  |

#### ET Sisukord

| Juhendi ülevaade                         | 2  |
|------------------------------------------|----|
| Autoriõiguste teave                      |    |
| Oluline ohutusteave                      | 6  |
| Juhtpaneeli ülevaade                     |    |
| Juhtpaneeli kaldenurga muutmine          |    |
| Energiasäästufunktsioon                  |    |
| LCD-ekraani kasutamine                   |    |
| Kandiate ia originaalide haldamine       |    |
| Paberi valimine                          | 16 |
| Paberi laadimine                         | 18 |
| Mälukaardi paigaldamine                  | 21 |
| Originaalide paigutamine                 |    |
|                                          |    |
| Rezilmid Copy ja Scan                    | 26 |
| Dokumentide kopeerimine                  |    |
| Kopeeri/taasta totod                     |    |
| Arvutisse skannimine                     |    |
| Rezilmide Copy ja Scan menuu loend       |    |
| Režiim Print Photos                      |    |
| Fotode printimine                        |    |
| Printimine erineva paigutusega           | 40 |
| Režiimi Print Photos menüüloend          | 42 |
| Režiim Setup (Hooldus)                   |    |
| Tindikassettide seisukorra kontrollimine |    |
| Prindipea kontrollimine/puhastamine      |    |
| Prindipea joondamine                     |    |
| Režiimi Setup menüüloend                 |    |
| Probleemide labendamine                  |    |
| Veateated                                | 60 |
| Tindikassettide vahetamine               |    |
| Paberiummistus                           |    |
| Prindikvaliteedi/paigutuse probleemid    |    |
| Võtke ühendust Epsoni klienditoega       |    |
| Register                                 |    |
|                                          |    |
|                                          |    |
|                                          |    |
|                                          |    |

Important Safety Instructions Svarīgas drošības instrukcijas Svarbios saugos instrukcijos Oluline ohutusteave

| 220-240V<br>220-<br>240V                                                                      |                                                                                                    |                                                                                                    |                                                                                  |                                                             |                                                                                          |
|-----------------------------------------------------------------------------------------------|----------------------------------------------------------------------------------------------------|----------------------------------------------------------------------------------------------------|----------------------------------------------------------------------------------|-------------------------------------------------------------|------------------------------------------------------------------------------------------|
| Make sure the power cord<br>meets all relevant local safety<br>standards.                     | Place the printer near a wall<br>outlet where the power cord<br>can be easily unplugged.                        | Use only the power cord that<br>comes with the printer. Use of<br>another cord may cause fire or<br>shock. Do not use the cord with<br>any other equipment.                                                      | Use only the type of power source indicated on the label.                        | Do not let the power cord become damaged or frayed.         | Do not open the scanner unit<br>while copying, printing, or<br>scanning.                 |
| Pārliecinieties, ka barošanas<br>kabelis atbilst visiem vietējie<br>drošības standartiem.     | Novietojiet printeri sienas<br>kontaktligzdas tuvumā, kur<br>barošanas kabeli var viegli<br>atvienot.           | Izmantojiet tikai to barošanas<br>kabeli, kas iekļauts printera<br>komplektācijā. Cita kabeļa<br>izmantošana var izraisīt<br>ugunsgrēku vai elektrības<br>triecienu. Neizmantojiet kabeli<br>ar citu aprīkojumu. | Izmantojiet tikai uzlīmē<br>norādīto barošanas avota tipu.                       | Nepieļaujiet barošanas kabeļa<br>bojājumus vai nodilumu.    | Kopēšanas, drukāšanas vai<br>skenēšanas laikā neveriet vaļā<br>skenera bloku.            |
| Įsitikinkite, kad maitinimo<br>laidas atitinka visus taikomus<br>vietinius saugos standartus. | Statykite spausdintuvą netoli<br>maitinimo lizdo, iš kurio<br>būtų galima lengvai ištraukti<br>maitinimo laidą. | Naudokite tik maitinimo laidą,<br>pateikiamą su spausdintuvu.<br>Naudojant kitą laidą galimas<br>gaisras arba elektros smūgis.<br>Nenaudokite laido su jokia kita<br>įranga.                                     | Naudokite tik etiketėje<br>nurodyto tipo maitinimo šaltinį.                      | Saugokite maitinimo laidą nuo<br>pažeidimų ar nusidėvėjimo. | Neatidarykite nuskaitymo<br>prietaiso kopijuodami,<br>spausdindami arba<br>nuskaitydami. |
| Veenduge, et toitejuhe vastab<br>kõigile ette nähtud kohalikele<br>ohutusnõuetele.            | Paigutage printer seinakontakti<br>lähedale, et toitejuhet oleks<br>lihtne eemaldada.                           | Kasutage ainult printeriga<br>kaasasolevat toitejuhet. Mõne<br>muu juhtme kasutamisel<br>kaasneb tulekahju- või<br>elektrilöögioht. Ärge kasutage<br>seda juhet mõne muu<br>seadmega.                            | Kasutage ainult sellist tüüpi<br>vooluallikat, mis on kirjas<br>seadme etiketil. | Jälgige, et toitejuhe ei ole<br>kahjustatud ega kulunud.    | Ärge avage kopeerimise,<br>printimise ega skannimise ajal<br>skannerit.                  |

| Do not use aerosol products<br>that contain flammable gases<br>inside or around the printer.<br>Doing so may cause fire.                     | Except as specifically explained<br>in your documentation, do not<br>attempt to service the printer<br>yourself. | Keep ink cartridges out of the<br>reach of children and do not<br>drink the ink. | If ink gets on your skin, wash<br>it off with soap and water. If it<br>gets in your eyes, flush them<br>immediately with water. If<br>you still have discomfort or<br>vision problems, see a doctor<br>immediately.                     | Do not shake ink cartridges<br>after opening their packages;<br>this can cause leakage. | If you remove an ink cartridge<br>for later use, protect the ink<br>supply area from dirt and<br>dust and store it in the same<br>environment as the printer. Do<br>not touch the ink supply port<br>or surrounding area.                            |
|----------------------------------------------------------------------------------------------------|----------------------------------------------------------------------------------------------------|----------------------------------------------------------------------------------|----------------------------------------------------------------------------------------------------|-----------------------------------------------------------------------------------------|----------------------------------------------------------------------------------------------------|
| Printerī vai tā tuvumā<br>nelietojiet aerosola tipa<br>produktus, kas satur viegli<br>uzliesmojošas gāzes. Tas var<br>izraisīt ugunsgrēku.   | lzņemot gadījumus, kas<br>aprakstīti dokumentācijā,<br>nemēģiniet veikt sava printera<br>apkopi.                 | Uzglabājiet tintes kasetnes<br>bērniem nepieejamā vietā un<br>nedzeriet tinti.   | Ja tinte nokļūst uz ādas,<br>nomazgājiet ar ziepēm un<br>ūdeni. Ja tā iekļūst acīs,<br>nekavējoties skalojiet ar<br>ūdeni. Ja vēl joprojām jūtat<br>diskomfortu vai jums ir redzes<br>problēmas, nekavējoties<br>griezieties pie ārsta. | Pēc iepakojumu atvēršanas,<br>nekratiet tintes kasetnes; tas<br>var izraisīt noplūdi.   | Ja izņemat ārā tintes kasetni<br>vēlākai lietošanai, aizsargājiet<br>tintes izplūdes vietu no<br>netīrumiem un putekļiem un<br>uzglabājiet to tādā pašā vidē,<br>kā printeri. Neaiztieciet tintes<br>izplūdes portu vai tās tuvumā<br>esošo laukumu. |
| Nenaudokite spausdintuvo<br>viduje ar netoli jo aerozolių,<br>kuriuose yra degių dujų. Dėl to<br>gali kilti gaisras.                         | Jei kitaip nenurodyta<br>dokumentacijoje, nebandykite<br>patys atlikti techninės<br>spausdintuvo priežiūros.     | Saugokite spausdintuvo<br>kasetes nuo vaikų ir negerkite<br>rašalo.              | Jei rašalo patenka ant odos,<br>nuplaukite jį vandeniu su<br>muilu. Jei jo patenka į akis,<br>nedelsdami praplaukite<br>jas vandeniu. Jei jaučiate<br>dirginimą ar sutrinka regėjimas,<br>nedelsdami kreipkitės į<br>gydytoją.          | Nepurtykite kasečių atidarę<br>pakuotes; tai gali sukelti<br>nuotėkį.                   | Jei išimate rašalo kasetę<br>vėlesniam naudojimui,<br>saugokite rašalo tiekimo sritį<br>nuo purvo ir dulkių bei laikykite<br>ją toje pačioje aplinkoje kaip ir<br>spausdintuvą. Nelieskite rašalo<br>tiekimo prievado ar aplinkinių<br>sričių.       |
| Årge pihustage printerisse<br>ega selle ümbrusesse<br>aerosooltooteid, mis sisaldavad<br>kergsüttivaid gaase. Nii võib<br>tulekahju tekkida. | Tehke ise ainult neid<br>hooldustoiminguid, mida<br>on juhendis üksikasjalikult<br>selgitatud.                   | Hoidke tindikassetid laste<br>käeulatusest eemal; ärge<br>jooge tinti.           | Kui tint sattub nahale, peske<br>see seebi ja veega maha.<br>Kui tint sattub silma, peske<br>viivitamatult silma rohke veega.<br>Kui ebamugav tunne püsib või<br>esineb nägemishäire, pöörduge<br>viivitamatult arsti poole.            | Ärge tindikassette pärast<br>pakendist väljavõtmist<br>raputage; tint võib lekkida.     | Kui hoiate tindikasseti<br>hilisemaks kasutamiseks alles,<br>jälgige, et tindidüüside ala<br>oleks puhas ja tolmuvaba,<br>hoidke kassetti printeriga<br>samades tingimustes. Ärge<br>puudutage tindidüüse ega<br>nende ümbrust.                      |

Guide to Control Panel Kontroles paneļa rokasgrāmata Valdymo skydelio vadovas Juhtpaneeli ülevaade

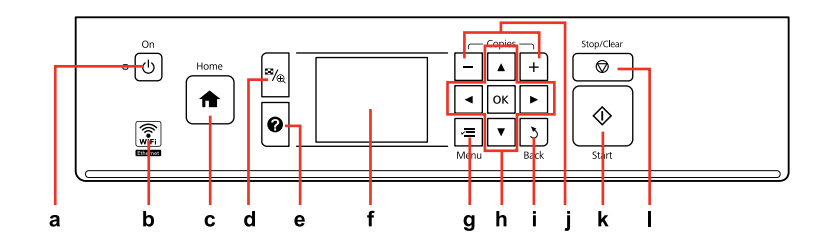

| а                                 | b                                  | c                                                                                                    | d                                                     |
|-----------------------------------|------------------------------------|----------------------------------------------------------------------------------------------------|-------------------------------------------------------|
| Ċ                                 | WiFi                               | <b>↑</b>                                                                                                    | ≊⁄⊕                                                   |
| Turns on/off printer.             | Shows the wireless network status. | Returns to the top menu. When on the<br>top menu, switches between Copy, Print<br>Photos, Scan, and Setup mode.              | Changes the view of photos or crops the photos.       |
| leslēdz/izslēdz printeri.         | Uzrāda bezvadu tīkla statusu.      | Atgriežas uz augšējo izvēlni. Atrodoties<br>augšējā izvēlnē, pārslēdzas starp Copy,<br>Print Photos, Scan un Setup režīmiem. | Maina fotoattēlu skatu un apgriež<br>fotoattēlus.     |
| ljungia ir išjungia spausdintuvą. | Parodo belaidžio tinklo būseną.    | Grįžta į viršutinį meniu. Būnant<br>viršutiniame meniu, persijungia tarp Copy,<br>Print Photos, Scan ir Setup režimų.        | Pakeičia nuotraukų vaizdą arba apkarpo<br>nuotraukas. |
| Printeri sisse-/väljalülitamine.  | Näitab raadiovõrgu olekut.         | Peamenüüsse naasmine. Peamenüüs<br>võimaldab vaheldumisi valida režiimi<br>Copy, Print Photos, Scan ja Setup.                | Fotovaadete muutmine ja fotode<br>kärpimine.          |

Control panel design varies by area.

Kontroles paneļa dizains atšķiras atkarībā no iegādes vietas.

Valdymo skydelis skirtinguose regionuose skiriasi.

Juhtpaneeli välimus võib piirkonniti erineda.

| e                                        | f                                                                | g                                                  | h                                              |
|------------------------------------------|------------------------------------------------------------------|----------------------------------------------------|------------------------------------------------|
| 0                                        | -                                                                | ×≡                                                 | <b>⊲</b> , <b>▲</b> , <b>▶</b> , <b>▼</b> , OK |
| Displays Help for solutions to problems. | Displays a preview of the selected images, or displays settings. | Displays detailed settings for each mode.          | Selects photos and menus.                      |
| Parāda palīdzību problēmu risināšanai.   | Parāda izvēlēto attēlu priekšskatījumu vai<br>iestatījumus.      | Attēlo detalizētus iestatījumus katram<br>režīmam. | Veic fotoattēlu un izvēlņu izvēli.             |
| Rodo pagalbą problemoms spręsti.         | Atidaro pasirinktų vaizdų peržiūrą arba<br>parodo nustatymus.    | Rodo išsamius nustatymus kiekvienam<br>režimui.    | Pasirenka nuotraukas ir meniu.                 |
| Kuvab probleemide lahendamiseks spikri.  | Valitud piltide eelvaate või sätete<br>kuvamine.                 | lga režiimi sätete kuvamine.                       | Fotode ja menüüde valimine.                    |

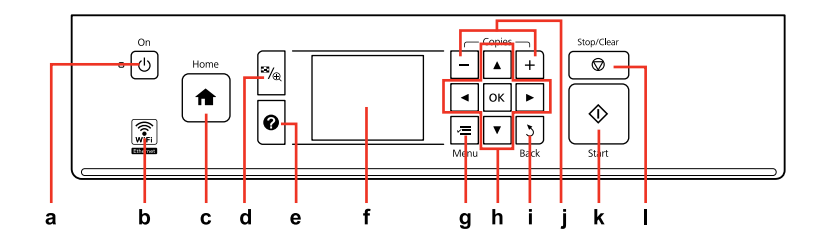

| i                                               | j                            | k                                                | I                                                                                   |
|-------------------------------------------------|------------------------------|--------------------------------------------------|-------------------------------------------------------------------------------------|
| 3                                               | +,-                          | $\diamond$                                       | $\bigtriangledown$                                                                  |
| Cancels/returns to the previous menu.           | Sets the number of copies.   | Starts copying/printing/scanning.                | Stops copying/printing/scanning or reset settings.                                  |
| Atceļ darbību/atgriežas iepriekšējā<br>izvēlnē. | lestata kopiju skaitu.       | Sāk kopēšanu/drukāšanu/skenēšanu.                | Pārtrauc kopēšanu/drukāšanu/skenēšanu<br>vai atiestata iestatījumus.                |
| Atšaukia arba grąžina į ankstesnį meniu.        | Nustato kopijų skaičių.      | Pradeda kopijavimą/spausdinimą/<br>nuskaitymą.   | Sustabdo kopijavimą/spausdinimą/<br>nuskaitymą arba nustato nustatymus iš<br>naujo. |
| Eelmise menüü tühistamine/taastamine.           | Eksemplaride arvu määramine. | Kopeerimise/printimise/skannimise<br>alustamine. | Kopeerimise/printimise/skannimise<br>peatamine või sätete lähtestamine.             |

Adjusting the Angle of the Panel Paneļa leņķa pielāgošana Skydelio kampo reguliavimas Juhtpaneeli kaldenurga muutmine

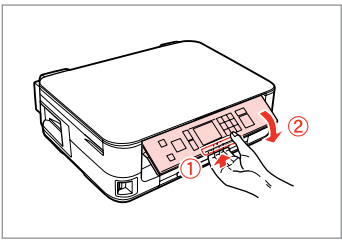

To lower or close the panel, unlock by pulling the lever on the rear until it clicks, and then lower down. Simply lift the panel to raise it.

Lai pazeminātu vai aizvērtu paneli, atslēdziet to, pavelkot sviru aizmugurē, līdz tā noklikšķ, un nolaidiet uz leju. Vienkārši celiet paneli uz augšu lai to paaugstinātu.

Norėdami nuleisti arba uždaryti skydelį, atfiksuokite jį, patraukdami svirtį galinėje pusėje, kol ji spragtels, ir tada nuleiskite. Norėdami skydelį pakelti, tiesiog kelkite aukštyn.

Juhtpaneeli allalaskmiseks või sulgemiseks vabastage see lukust, tõmmates taga asuvat hooba kuni klõpsatuseni, ja laske siis alla. Tõstmiseks lihtsalt kergitage paneeli. Power Saving Function Enerģijas taupīšanas funkcija Energijos taupymo funkcija Energiasäästufunktsioon

After 13 minutes of inactivity, the screen turns black to save energy. Press any button (except  $\bigcirc$  **On**) to return the screen to its previous state. Pêc 13 minūšu neizmantošanas ekrāns, lai taupītu enerģiju, satumst. Nospiediet jebkuru pogu (izņemot  $\bigcirc$  **On**), lai atgrieztu ekrānu tā iepriekšējā stāvoklī.

Po 13 minučių neveikos, ekranas užtamsėja, kad sutaupytų elektros.

Norėdami ekraną vėl grąžinti į ankstesnę būseną, paspauskite bet kurį mygtuką (išskyrus 🕐 **On**).

Pärast 13-minutilist jõudeolekut läheb ekraan energia säästmiseks pimedaks.

Eelmisesse olekusse naasmiseks vajutage mis tahes nuppu (va 🖱 **On**).

Using the LCD Screen

- LCD ekrāna izmantošana
- Skystųjų kristalų ekrano naudojimas

LCD-ekraani kasutamine

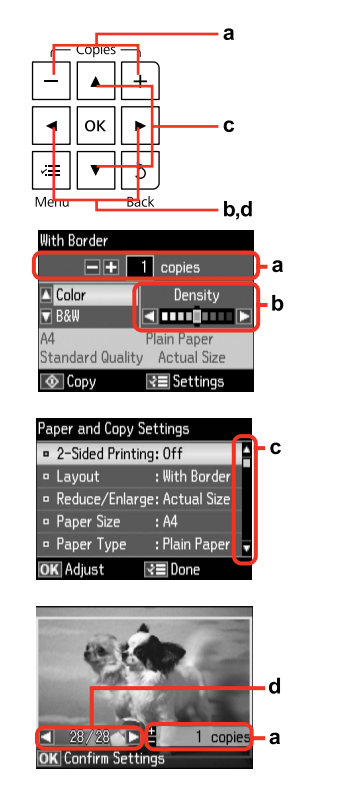

| a                                                        | b                                                    | c                                                                                                    | d                                                                                          |
|----------------------------------------------------------|------------------------------------------------------|----------------------------------------------------------------------------------------------------|--------------------------------------------------------------------------------------------|
| Press + or - to set the number<br>of copies.             | Press ◀ or ▶ to set the density.                     | Press ▲ or ▼ to select the menu<br>item. The highlight moves up<br>or down.                              | Press ◀ or ► to change the photo displayed on the LCD screen.                              |
| Lai iestatītu kopiju skaitu,<br>nospiediet + vai         | Nospiediet ◀ vai ▶, lai iestatītu<br>blīvumu.        | Nospiediet ▲ vai ▼, lai izvēlētos<br>izvēlnes opciju. Izgaismotā daļā<br>kustās uz augšu vai uz leju.    | Nospiediet ◀ vai ▶, lai<br>nomainītu uz LCD ekrāna<br>attēloto fotoattēlu.                 |
| Jei norite nustatyti kopijų<br>skaičių, spauskite + arba | Paspauskite ◀ arba ►, jei norite<br>nustatyti tankį. | Paspauskite ▲ arba ▼, jei norite<br>pasirinkti meniu elementą.<br>Paryškinimas juda aukštyn ir<br>žemyn. | Paspauskite ◀ arba ▶, jei norite<br>pakeisti skystųjų kristalų ekrane<br>rodomą nuotrauką. |
| Vajutage eksemplaride arvu<br>valimiseks kas + või       | Tiheduse määramiseks<br>vajutage ◀ või ►.            | Vajutage ▲ või ▼<br>menüüelemendi valimiseks.<br>Valikuriba liigub üles või alla.                        | Vajutage ◀ või ► LCD-ekraanil<br>kuvatava foto vahetamiseks.                               |

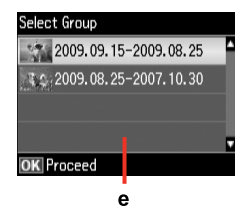

When you have more than 999 photos on your memory card, the LCD screen displays a message to let you select a group. Images are sorted by the date they were taken. To select and show images in a group, press ▲ or ▼ to select a group and then press OK. To re-select a group, select **Print Photos**, **Select Location**, and then select **Select Group**.

e

Kad Jūsu atmiņas kartē ir vairāk par 999 fotoattēliem, LCD ekrāns parāda paziņojumu, lai Jūs varētu izvēlēties grupu. Attēli ir sakārtoti pēc uzņemšanas datuma. Lai izvēlētos un parādītu attēlu grupā, nospiediet ▲ vai ▼, lai izvēlētos grupu un tad nospiediet **OK**. Lai atkārtoti izvēlētos grupu, atlasiet **Print Photos**, **Select Location** un tad atlasiet **Select Group**.

Kai atminties kortelėje susikaupia daugiau negu 999 nuotraukos, ekrane parodomas pranešimas, raginantis pasirinkti grupę. Vaizdai rūšiuojami pagal fotografavimo dieną. Norėdami pasirinkti ir peržiūrėti vaizdus grupėje, paspauskite ▲ arba ▼ grupei pasirinkti, tada paspauskite **OK**. Jei norite pakartotinai pasirinkti grupę, pasirinkite **Print Photos, Select Location**, tada pasirinktie **Select Group**.

Kui mälukaart sisaldab enam kui 999 fotot, kuvatakse LCD-ekraanil sõnum soovitusega valida grupp. Pilte sorditakse võttekuupäeva alusel. Gruppi kuuluvate piltide valimiseks ja kuvamiseks valige ▲ või ▼ grupi valimiseks ja seejärel vajutage OK. Valige grupi uuesti valimiseks **Print Photos, Select Location** ning valige seejärel **Select Group**.

#### Ø

The actual screen display may differ slightly from those shown in this guide.

Faktiski parādītais ekrāns var nedaudz atšķirties no šajā rokasgrāmatā attēlotajiem.

Vaizdas jūsų ekrane gali šiek tiek skirtis nuo pavaizduoto šiame vadove.

Tegelik ekraanikuva võib erineda selle juhendi joonistest.

Handling Media and Originals Darbs ar oriģināliem un virtuālajiem failiem Darbas su spausdinimo medžiaga ir originalais Kandjate ja originaalide haldamine

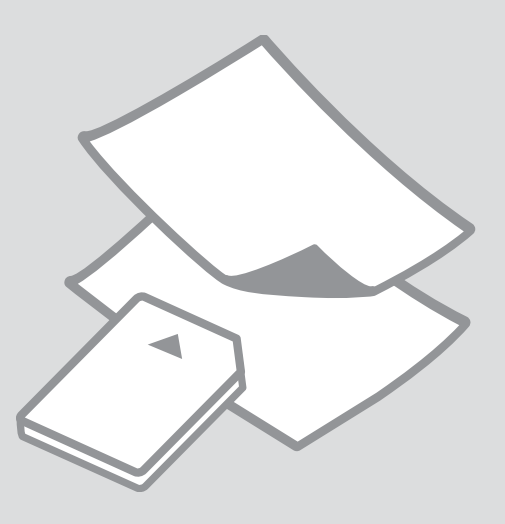

# Selecting Paper Papīra izvēle Popieriaus pasirinkimas

Paberi valimine

The availability of special paper varies by area.

Īpašā papīra pieejamība ir atkarīga no iegādes vietas.

Specialaus popieriaus pasirinkimas skiriasi skirtinguose regionuose.

Eri paberite kättesaadavus erineb piirkonniti.

|   | If you want to print<br>on this paper * <sup>4</sup> | Choose this Paper<br>Type on the LCD<br>screen | Loading capacity<br>(sheets)            |
|---|------------------------------------------------------|------------------------------------------------|-----------------------------------------|
| а | Plain paper *1                                       | Plain Paper                                    | [16.5 mm] * <sup>2</sup> * <sup>3</sup> |
| b | Epson Premium Ink<br>Jet Plain Paper * <sup>1</sup>  | Plain Paper                                    | 150 * <sup>3</sup>                      |
| с | Epson Bright White<br>Ink Jet Paper * <sup>1</sup>   | Plain Paper                                    | 120 * <sup>3</sup>                      |
| d | Epson Matte Paper<br>- Heavyweight                   | Matte                                          | 20                                      |
| e | Epson Photo<br>Quality Ink Jet<br>Paper              | Matte                                          | 80                                      |
| f | Epson Premium<br>Glossy Photo Paper                  | Prem. Glossy                                   | 20                                      |
| g | Epson Premium<br>Semigloss Photo<br>Paper            | Prem. Glossy                                   | 20                                      |
| h | Epson Photo Paper                                    | Photo Paper                                    | 20                                      |
| i | Epson Ultra Glossy<br>Photo Paper                    | Ultra Glossy                                   | 20                                      |
| j | Epson Glossy<br>Photo Paper                          | Glossy                                         | 20                                      |

- \*1 You can perform 2-sided printing with this paper.
- \*2 Paper with a weight of 64 to 90 g/m<sup>2</sup>.
- \*3 For manual 2-sided printing, 30 sheets.
- \*4 See the table on the right-hand side for the English paper names.

|   | Ja vēlaties drukāt<br>uz šāda papīra * <sup>4</sup>               | LCD ekrānā<br>izvēlieties šo<br>Paper Type | levietojamais<br>daudzums<br>(loksnes)  |
|---|-------------------------------------------------------------------|--------------------------------------------|-----------------------------------------|
| а | Parasts papīrs *1                                                 | Plain Paper                                | [16,5 mm] * <sup>2</sup> * <sup>3</sup> |
| b | Epson Augstākā<br>labuma tintes<br>printeru papīrs * <sup>1</sup> | Plain Paper                                | 150 * <sup>3</sup>                      |
| c | Epson Koši balts<br>tintes printeru<br>papīrs * <sup>1</sup>      | Plain Paper                                | 120 * <sup>3</sup>                      |
| d | Epson Matēts<br>papīrs – smagsvara                                | Matte                                      | 20                                      |
| e | Epson Foto<br>kvalitātes tintes<br>printeru papīrs                | Matte                                      | 80                                      |
| f | Epson Augstākā<br>labuma foto<br>spodrpapīrs                      | Prem. Glossy                               | 20                                      |
| g | Epson Augstākā<br>labuma foto<br>pusspodrpapīrs                   | Prem. Glossy                               | 20                                      |
| h | Epson Foto papīrs                                                 | Photo Paper                                | 20                                      |
| i | Epson Īpaši spodrs<br>foto papīrs                                 | Ultra Glossy                               | 20                                      |
| j | Epson Spodrs foto<br>papīrs                                       | Glossy                                     | 20                                      |

- \*1 Ar šo papīru var veikt abpusējo drukāšanu.
- \*2 Papīram, kas sver no 64 līdz 90 g/m<sup>2</sup>.
- \*3 Manuālai abpusējai drukāšanai, 30 lapas.
- \*4 Papīra nosaukumus angļu valodā skatiet labajā pusē redzamajā tabulā.

|   | Jei norite<br>spausdinti ant šio<br>popieriaus * <sup>4</sup>                            | Pasirinkite šį Paper<br>Type skystųjų<br>kristalų ekrane | Talpa (lapais)                          |
|---|------------------------------------------------------------------------------------------|----------------------------------------------------------|-----------------------------------------|
| а | Plain paper *1                                                                           | Plain Paper                                              | [16,5 mm] * <sup>2</sup> * <sup>3</sup> |
| b | "Epson" Aukščiausios<br>kokybės popierius<br>rašaliniams<br>spausdintuvams <sup>*1</sup> | Plain Paper                                              | 150 * <sup>3</sup>                      |
| c | "Epson" Poliruotas<br>baltas popierius<br>rašaliniams<br>spausdintuvams * <sup>1</sup>   | Plain Paper                                              | 120 *3                                  |
| d | "Epson" Matinis<br>popierius – sunkus                                                    | Matte                                                    | 20                                      |
| e | "Epson" Kokybiškas<br>fotografinis<br>popierius rašaliniams<br>spausdintuvams            | Matte                                                    | 80                                      |
| f | "Epson" Aukščiausios<br>kokybės blizgus<br>fotografinis popierius                        | Prem. Glossy                                             | 20                                      |
| g | "Epson" Aukščiausios<br>kokybės pusiau<br>blizgus fotografinis<br>popierius              | Prem. Glossy                                             | 20                                      |
| h | "Epson" Fotografinis<br>popierius                                                        | Photo Paper                                              | 20                                      |
| i | "Epson" Itin<br>blizgus fotografinis<br>popierius                                        | Ultra Glossy                                             | 20                                      |
| j | "Epson" Blizgus<br>fotografinis popierius                                                | Glossy                                                   | 20                                      |

|   | Kui soovite printida<br>sellele paberile * <sup>4</sup>                | Valige LCD-<br>ekraanil see Paper<br>Type | Mahutatava<br>paberi kogus<br>(lehti)   |
|---|------------------------------------------------------------------------|-------------------------------------------|-----------------------------------------|
| а | Tavapaber *1                                                           | Plain Paper                               | [16,5 mm] * <sup>2</sup> * <sup>3</sup> |
| b | Epsoni<br>Kõrgekvaliteediline<br>tindiprinteri<br>paber * <sup>1</sup> | Plain Paper                               | 150 * <sup>3</sup>                      |
| c | Epsoni Helevalge<br>tindiprinteri<br>paber * <sup>1</sup>              | Plain Paper                               | 120 * <sup>3</sup>                      |
| d | Epsoni Matt paber<br>– paks                                            | Matte                                     | 20                                      |
| e | Epsoni<br>Fotokvaliteediga<br>tindiprinteri paber                      | Matte                                     | 80                                      |
| f | Epsoni<br>Kõrgkvaliteetne<br>läikiv fotopaber                          | Prem. Glossy                              | 20                                      |
| g | Epsoni<br>Kõrgkvaliteetne<br>poolläikiv<br>fotopaber                   | Prem. Glossy                              | 20                                      |
| h | Epsoni Fotopaber                                                       | Photo Paper                               | 20                                      |
| i | Epsoni Ekstraläikiv<br>fotopaber                                       | Ultra Glossy                              | 20                                      |
| i | Epsoni Läikiv<br>fotopaber                                             | Glossy                                    | 20                                      |
|   |                                                                        |                                           |                                         |

| а | Plain paper                               |
|---|-------------------------------------------|
| b | Epson Premium Ink<br>Jet Plain Paper      |
| c | Epson Bright White<br>Ink Jet Paper       |
| d | Epson Matte Paper<br>- Heavyweight        |
| e | Epson Photo<br>Quality Ink Jet<br>Paper   |
| f | Epson Premium<br>Glossy Photo Paper       |
| g | Epson Premium<br>Semigloss Photo<br>Paper |
| h | Epson Photo Paper                         |
| i | Epson Ultra Glossy<br>Photo Paper         |
| j | Epson Glossy<br>Photo Paper               |

\*1 Selle paberi puhul on teil võimalik printida kahele poolele.

\*2 Paber kaaluga 64 kuni 90 g/m<sup>2</sup>.

\*3 Käsitsi kahepoolne printimine, 30 lehte.

\*4 Inglisekeelseid paberinimetusi vaadake paremal asuvast tabelist.

\*1 Naudodami šį popierių galite spausdinti ant abiejų pusių.

\*2 Popierius, kurio svoris nuo 64 iki 90 g/m<sup>2</sup>.

\*3 Rankiniam dvipusiam spausdinimui, 30 lapų.

\*4 Angliški popieriaus pavadinimai pateikiami lentelėje dešinėje.

Loading Paper Papīra ievietošana Popieriaus įdėjimas Paberi laadimine

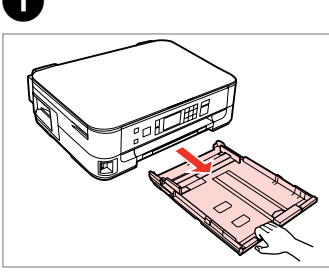

Pull out. Izvelciet. Ištraukite. Tõmmake välja.

Slide the guide to adjust to the paper size you will use. Bīdiet vadotni, lai piemērotu to izvēlētā papīra lielumam. Jei norite sureguliuoti naudojamo popieriaus dydį, stumkite kreiptuvą. Lükake juhikut vastavalt kasutatava paberi suurusele.

3

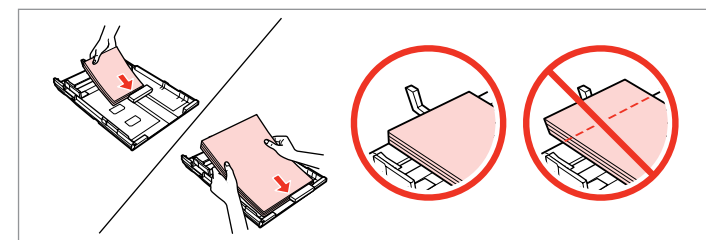

Load toward the guide, printable side face DOWN. levietojiet papīru vadotnes virzienā ar apdrukāšanai paredzēto pusi UZ LEJU. Įdėkite kreiptuvo link, spausdinama puse ŽEMYN. Sisestage paber juhiku suunas, prinditav pool ALLAPOOLE.

# Ø

2

For plain paper, do not load paper above the  $\leq$  arrow mark inside the edge guide. For Epson special media, make sure the number of sheets is less than the limit specified for the media.  $\Box \Rightarrow 16$ 

Neievietojiet parasto papīru virs ≚ bultiņas atzīmes malas vadotnē. Izmantojot Epson īpašos drukas materiālus, pārliecinieties, vai ievietoto Iapu skaits nepārsniedz šim materiālam noteikto maksimālo Iapu skaitu. □ ➡ 16

Jei naudojate paprastą popierių, nenaudokite popieriaus virš kraštų kreiptuve esančios rodyklės žymos ≟. Jei naudojate "Epson" specialią medžiagą, įsitikinkite, ar popieriaus lapų skaičius neviršija spausdinimo medžiagai nustatytos leidžiamos ribos. □ → 16

Ärge laadige tavapaberit külgjuhiku siseküljel olevast ≚ noolemärgist kõrgemale. Epsoni eripaberi kasutamisel veenduge, et lehtede arv on väiksem, kui kandjate jaoks määratud piir. □ → 16

#### Ø

Fan and align the edges of the paper before loading.

Pirms ievietošanas sakārtojiet un nolīdziniet papīra malas.

Prieš įdėdami pavėduokite ir išlygiuokite popieriaus kraštus.

Lehvitage enne laadimist paberit ja tasandage selle servad.

#### Ø

Do not use paper with binder holes.

Nelietojiet papīru ar grāmatsējēja caurumiem.

Nenaudokite popieriaus su skylėmis segtuvui.

Ärge kasutage perforeeritud paberit.

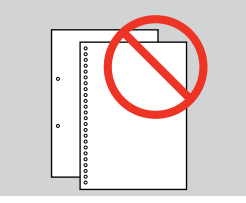

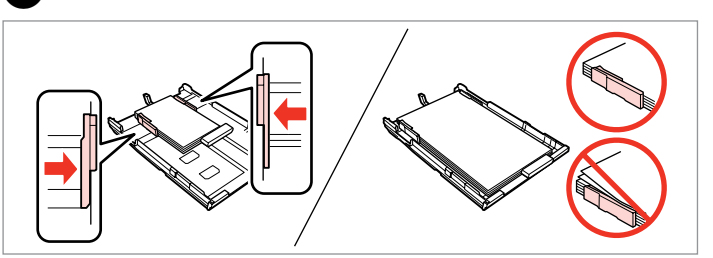

Slide to the edges of paper. Bīdiet līdz lapu malām. Pastumkite iki popieriaus kraštų. Lükake paberi servade suunas.

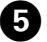

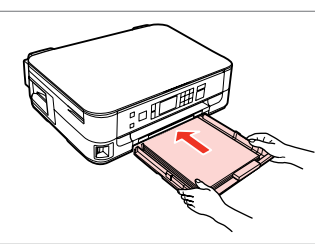

Insert the cassette gently. Maigi ievietojiet kaseti. Atsargiai įdėkite kasetę. Sisestage kassett sujuvalt.

Ø

Keep the cassette flat and insert it back into the printer carefully and slowly.

Nesasverot kaseti, uzmanīgi un lēni ievietojiet to atpakaļ printerī.

Laikykite kasetę horizontaliai ir atsargiai bei lėtai įdėkite ją į spausdintuvą.

Hoidke kassetti ühetasasena ning sisestage see printerisse tagasi ettevaatlikult ja aeglaselt.

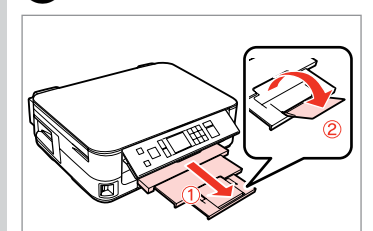

6

Slide out and raise. Izvelciet un paceliet. Ištraukite ir pakelkite. Tõmmake välja ja tõstke.

### Ø

Do not pull out or insert the paper cassette while the printer is operating.

Nemēģiniet izvilkt vai ievietot kaseti printerī kamēr tas darbojas.

Netraukite ir nekiškite popieriaus kasetės, kai spausdintuvas veikia.

Ärge tõmmake paberikassetti välja ega lükake sisse printeri töötamise ajal.

#### Ø

. .

See the online User's Guide when using Legal size paper.

Skatiet tiešsaistes Lietotāja rokasgrāmata, kad izmantojat Legal izmēra papīru.

Naudodami "Legal" formato popierių žr. dok. Vartotojo vadovas.

Kui kasutate Legal-formaadis paberit, lugege elektroonilist Kasutusjuhend.

. . . ..

# Inserting a Memory Card

Atmiņas kartes ievietošana

Atminties kortelės įdėjimas

Mälukaardi paigaldamine

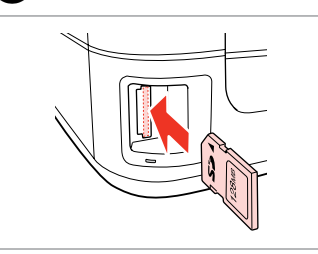

1

П

Insert one card at a time. Vienlaicīgi ievietojiet vienu karti. Įdėkite po vieną kortelę. Paigaldage korraga ainult üks mälukaart.

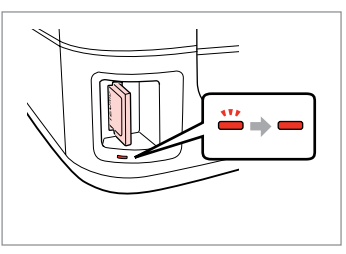

2

Check the light stays on. Pārbaudiet, vai gaismiņa spīd. Patikrinkite, ar lemputė šviečia. Kontrollige, kas märgutuli põleb.

# 

Do not try to force the card all the way into the slot. It should not be fully inserted.

Nemēģiniet iespiest karti slotā līdz galam. Tā nav jāievieto pilnībā.

Nebandykite stumti kortelės į lizdą per jėgą. Ji neturi būti įkišta iki galo.

Ärge suruge kaarti jõuga kuni lõpuni. Kaart ei pea lõpuni ulatuma.

Removing a Memory Card

Atmiņas kartes izņemšana

Atminties kortelės išėmimas

Mälukaardi eemaldamine

Check the light stays on. Pārbaudiet, vai gaismiņa spīd. Patikrinkite, ar lemputė šviečia. Kontrollige, kas märgutuli põleb. Remove. Izņemiet ārā. Išimkite. Eemaldage.

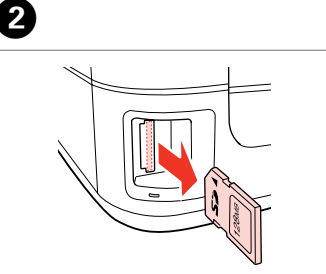

| Ø        |          |  |
|----------|----------|--|
| -        | <u></u>  |  |
| On       | Flashing |  |
| leslēgts | Mirgo    |  |
| ljungta  | Mirksi   |  |
| Põleb    | Vilgub   |  |

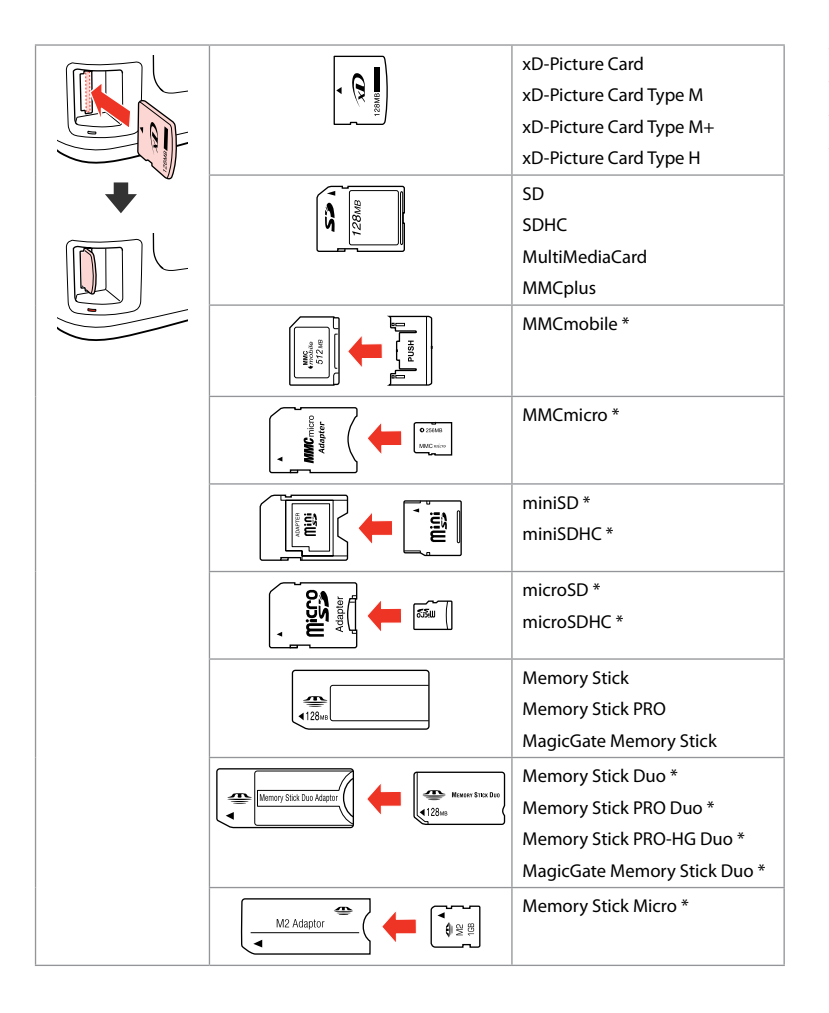

\*Adapter required \*Nepieciešams adapteris \*Reikalingas adapteris \*Vajalik on adapter

# .

If the memory card needs an adapter then attach it before inserting the card into the slot, otherwise the card may get stuck.

Ja atmiņas kartei nepieciešams adapteris, tad pievienojiet to pirms atmiņas kartes ievietošanas slotā, pretējā gadījumā karte var iestrēgt.

Jei atminties kortelei reikia adapterio, prijunkite jį prieš dėdami kortelę į lizdą, priešingu atveju kortelė gali įstrigti.

Kui mälukaardi puhul on vajalik adapter, siis paigaldage see enne kaardi sisestamist pessa, muidu võib kaart kinni jääda.

# Placing Originals Oriģinālu novietošana

Originalų įdėjimas Originaalide paigutamine

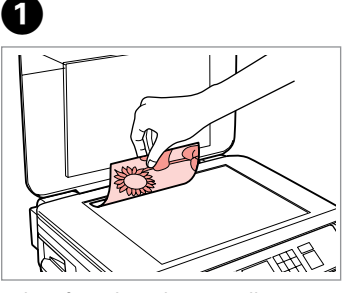

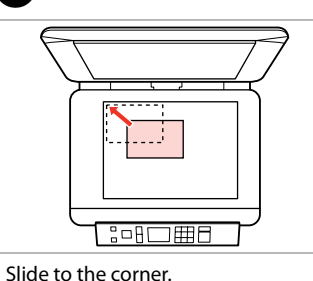

Aizbīdiet līdz stūrim.

Pastumkite iki kampo.

Lükake täpselt nurka.

2

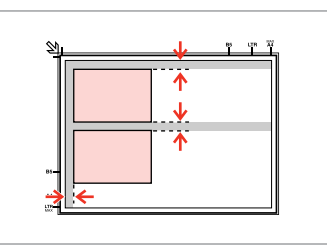

Place photos 5 mm apart. Novietojiet fotoattēlus ar 5 mm atstarpi.

Padėkite nuotraukas su 5 mm tarpais.

Paigutage fotod 5 mm vahedega.

Place face-down horizontally.

Novietojiet horizontāli ar apdrukāto pusi uz leju.

Padėkite spausdinama puse žemyn horizontaliai.

Paigutage dokument horisontaalselt, esikülg allpool.

# Ø

You can reprint one photo or multiple photos of different sizes at the same time, as long as they are larger than  $30 \times 40$  mm.

Jūs vienlaicīgi varat atkārtoti drukāt vairākus dažādu izmēru fotoattēlus, ja vien tie ir lielāki par 30  $\times$  40 mm.

Galite vienu metu išspausdinti vieną ar kelias skirtingų dydžių nuotraukas, jei jos didesnės nei 30 × 40 mm.

Saate korraga printida ühe või mitu erineva suurusega fotot, kui need on suuremad kui 30  $\times$  40 mm.

23

Copy and Scan Mode Režīmi Copy un Scan Režimas Copy ir Scan Režiimid Copy ja Scan

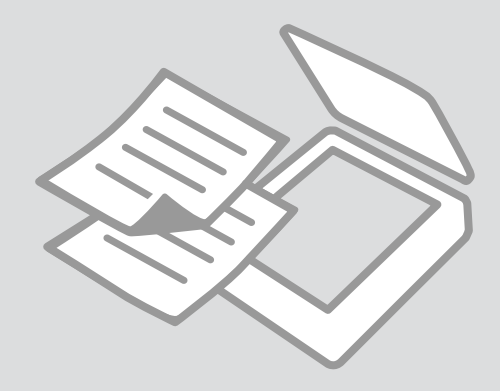

# **Copying Documents**

Dokumentu kopēšana

Dokumenty kopijavimas

Dokumentide kopeerimine

4

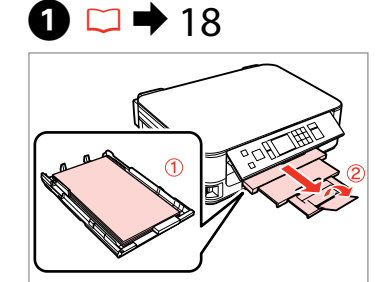

Load paper. levietojiet papīru. Idėkite popieriaus. Laadige paber.

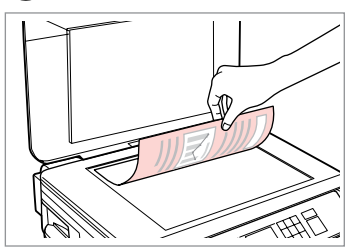

 $2 \square \Rightarrow 23$ 

Place original horizontally. Oriģinālu novietojiet horizontāli. Padėkite originalą horizontaliai. Asetage originaal horisontaalselt.

-+ 2 copies

Densitv

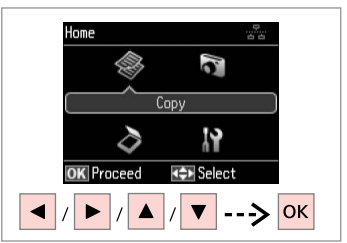

Select Copy. Izvēlieties Copy. Pasirinkite Copy. Valige Copy.

With Border -+ 1 copies Color Densitv ▼ B&W Plain Paper Standard Quality Actual Size \land Copy Settings + // \_

Set the number of copies. lestatiet kopiju skaitu. Pasirinkite kopijų skaičių. Määrake eksemplaride arv.

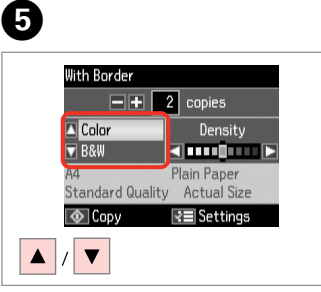

Select a color mode. Izvēlieties krāsu kopēšanas režīmu. Pasirinkite spalvinj režimą. Valige värvirežiim.

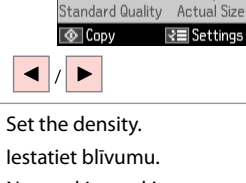

lestatiet blīvumu. Nustatykite tankj. Määrake tihedus.

With Border

Color

▼ B&W

6

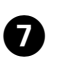

3

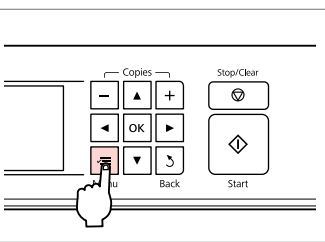

Enter the copy setting menu. Nospiediet kopēšanas iestatījumu izvēļni.

Jeikite j kopijavimo nustatymų meniu.

Valige kopeerimissätete menüü.

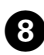

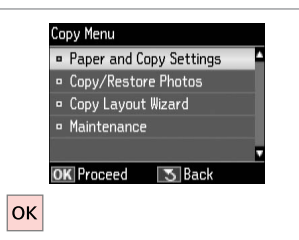

2 → 33

Paper and Copy Settings ■ 2-Sided Printing: Off ■ Layout : With Border ■ Reduce/Enlarge: Actual Size ■ Paper Size : A4 ■ Paper Type : Plain Paper ■ Kadjust : = Done

Select Paper and Copy Settings. Atlasiet Paper and Copy Settings. Pasirinkite Paper and Copy Settings.

Valige Paper and Copy Settings.

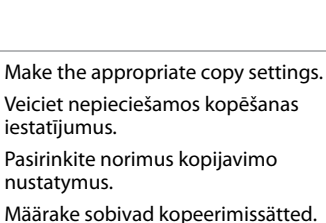

Ø

Make sure you set the Paper Size and Paper Type.

Pārliecinieties, ka iestatāt Paper Size un Paper Type.

Patikrinkite, ar nepamiršote nustatyti Paper Size ir Paper Type.

Määrake kindlasti Paper Size ja Paper Type sätted.

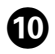

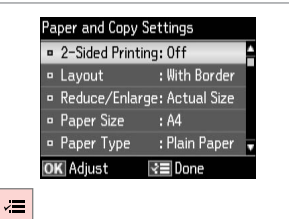

Finish the settings.

Apstipriniet iestatījumus. Pabaikite nustatymų pasirinkimus. Kinnitage sätted.

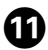

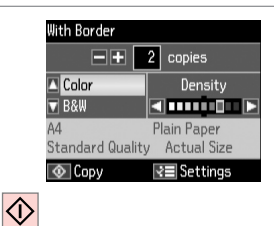

Start copying.

Sāciet kopēšanu.

Pradėkite kopijavimą.

Alustage kopeerimist.

### Ø

If you want to copy documents in various layouts, select **Copy Layout** Wizard in ③. □ → 33

Ja vēlaties kopēt dokumentus ar dažādiem izkārtojumiem, izvēlieties **Copy** Layout Wizard, kas atrodas ③. □ → 34

Jei norite kopijuoti dokumentus įvairiais išdėstymais, pasirinkite **Copy** Layout Wizard ③. □ → 34

Kui soovite kopeerida erineva paigutusega dokumente, valige Copy Layout Wizard sammus ③. □ → 35

# Copy/Restore Photos Kopēt/atjaunot fotoattēlus

Kopijuoti / atkurti nuotraukas

# Kopeeri/taasta fotod

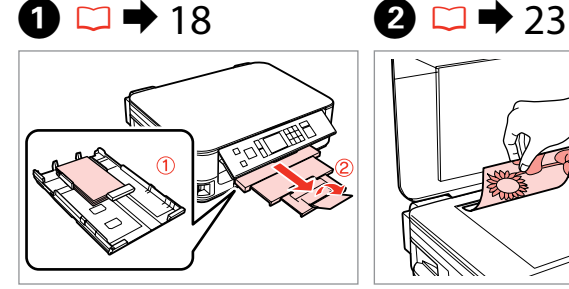

Load photo paper. levietojiet foto papīru. Idėkite fotopopieriaus. Laadige fotopaber.

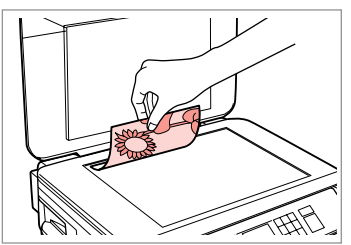

Place original horizontally. Oriģinālu novietojiet horizontāli. Padėkite originalą horizontaliai. Asetage originaal horisontaalselt.

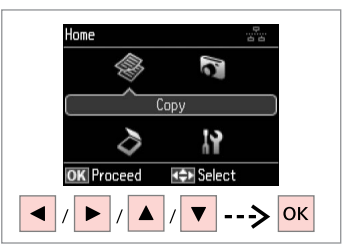

Select Copy. Izvēlieties Copy. Pasirinkite Copy. Valige Copy.

3

4 Copies + ۸ ок < ► v 3

Enter the copy setting menu.

Jeikite į kopijavimo nustatymų

Valige kopeerimissätete menüü.

izvēlni.

meniu.

Nospiediet kopēšanas iestatījumu

Stop/Clear

Ø

Start

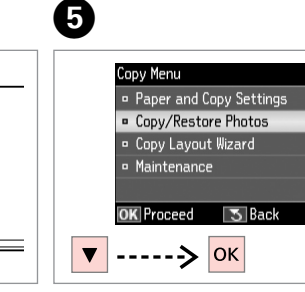

Select Copy/Restore Photos. Izvēlieties Copy/Restore Photos. Pasirinkite Copy/Restore Photos. Valige Copy/Restore Photos.

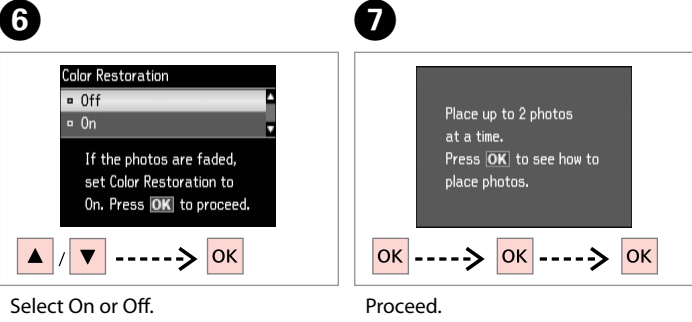

Izvēlieties On vai Off. Pasirinkite On arba Off. Valige On või Off.

Turpiniet. Teskite. lätkake.

28

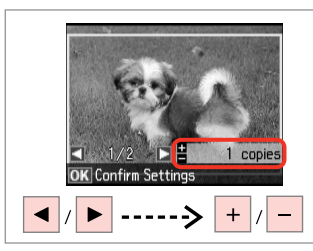

Set the number of copies. lestatiet kopiju skaitu. Pasirinkite kopijų skaičių. Määrake eksemplaride arv.

### Ø

If you scanned two photos, repeat step <sup>3</sup> for the second photo.

Ja skenējāt divas fotogrāfijas, atkārtojiet darbību (3), lai apstrādātu otro fotogrāfiju.

Jei nuskaitėte dvi nuotraukas, antrai nuotraukai pakartokite veiksmą **3**.

Kui skannisite kaks fotot, korrake teise fotoga toimingut (3).

### Ø

ന

Jūs varat apgriezt un palielināt savu fotoattēlu. Nospiediet ∰⊕ un veiciet izmaiņas.

Nuotrauką galite apkarpyti arba padidinti. Paspauskite ™/⊕ ir pasirinkite nustatymus.

Fotot saate kärpida või suurendada. Vajutage ≅⁄⊕ ja tehke muudatused.

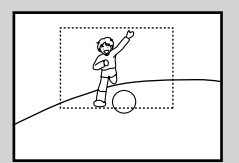

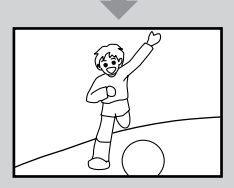

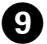

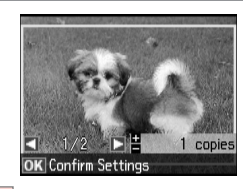

ок

Proceed.

Turpiniet.

Tęskite.

Jätkake.

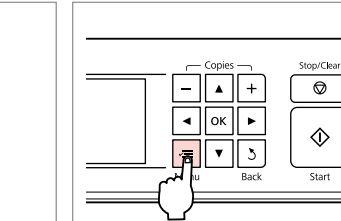

ന

Enter the copy setting menu.

Nospiediet kopēšanas iestatījumu izvēlni.

Įeikite į kopijavimo nustatymų meniu.

Valige kopeerimissätete menüü.

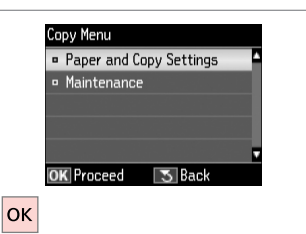

# 12 □ → 33

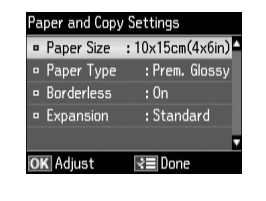

Proceed. Turpiniet. Tęskite. Jätkake. Make the appropriate print settings.

Veiciet nepieciešamos drukāšanas iestatījumus.

Pasirinkite norimus spausdinimo nustatymus.

Määrake sobivad printimissätted.

#### Ø

Make sure you set the Paper Size and Paper Type.

Pārliecinieties, ka iestatāt Paper Size un Paper Type.

Patikrinkite, ar nepamiršote nustatyti Paper Size ir Paper Type.

Määrake kindlasti Paper Size ja Paper Type sätted.

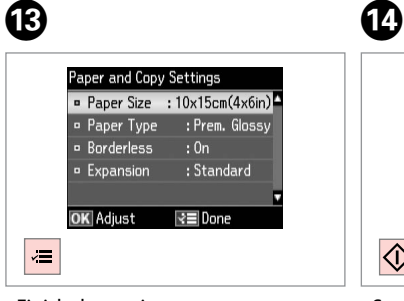

Finish the settings. Apstipriniet iestatījumus. Pabaikite nustatymų pasirinkimus. Kinnitage sätted.

Start copying. Sāciet kopēšanu. Pradėkite kopijavimą. Alustage kopeerimist.

Confirm Settings

2.3

Print

 $\Diamond$ 

10x15cm(4x6in)

Standard Quality

Rettings

. . . ..

Prem. Glossy

Borderless

# Scanning to a Computer

Skenēšana uz datoru

Skanavimas į kompiuteri

Arvutisse skannimine

#### Ø

3

Make sure you have installed software for this printer on your computer and connected following the instructions on the Start Here poster.

Pārliecinieties, ka esat instalējis šī printera programmatūru savā datorā un pievienojis to sekojot instrukcijām Sāciet šeit plakātā.

Įsitikinkite, kad kompiuteryje yra įdiegta šiam spausdintuvui skirta programinė įranga ir sujungimai atlikti vadovaujantis instrukcijomis, pateiktomis lankstinuke Pradėkite čia.

Veenduge, et olete selle printeri tarkvara arvutisse installinud ja selle ühendanud vastavalt juhtnööridele lehel Alusta siit.

4

# 1 □ → 23

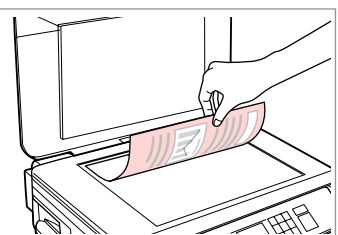

Place original horizontally. Oriģinālu novietojiet horizontāli. Padėkite originalą horizontaliai. Asetage originaal horisontaalselt.

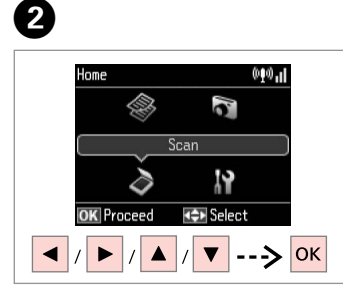

Select **Scan**. Izvēlieties **Scan**. Pasirinkite **Scan**. Valige **Scan**.

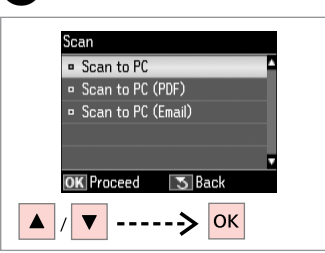

Select an item. Izvēlieties elementu. Pasirinkite elementą. Valige säte.

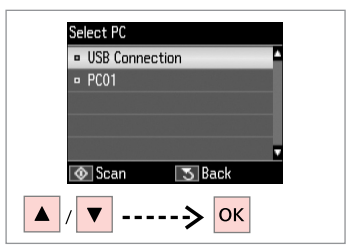

Select your PC. Izvēlieties datoru. Pasirinkite kompiuterį. Valige oma arvuti.

#### Ø

After selecting a PC, your computer's scanning software automatically starts scanning. For details, see the online User's Guide.

Pēc datora izvēlēšanās jūsu datora skenēšanas programmatūra automātiski sāks skenēt. Plašāku informāciju skatiet Lietotāja rokasgrāmata.

Pasirinkus kompiuterį, jūsų kompiuterio nuskaitymo programinė įranga automatiškai pradės nuskaitymą. Dėl išsamesnės informacijos žr. Vartotojo vadovas internete.

Pärast arvuti valimist alustab teie arvuti skannimistarkvara automaatselt skannimist. Lisateavet lugege veebis olevast Kasutusjuhend.

# Copy and Scan Mode Menu List

Režīmu Copy un Scan izvēļņu saraksts

Režimas Copy ir Scan, meniu sąrašas

Režiimide Copy ja Scan menüü loend

| EN | ♦ 33 |
|----|------|
| LV | ♦ 34 |
| LT | ♦ 34 |
| ET | ♦ 35 |

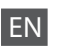

#### Print settings for Copy Mode

| Paper and Copy<br>Settings | 2-Sided Printing         | Off, On                                                                                                    |
|----------------------------|--------------------------|----------------------------------------------------------------------------------------------------|
|                            | Layout                   | With Border, Borderless *1                                                                                             |
|                            | Reduce/Enlarge           | Custom Size, Actual Size, Auto Fit Page,<br>10×15cm->A4, A4->10×15cm,<br>13×18->10×15, 10×15->13×18, A5->A4,<br>A4->A5 |
|                            | Paper Size               | A4, A5, 10×15cm(4×6in), 13×18cm(5×7in)                                                                                 |
|                            | Paper Type               | Plain Paper, Matte, Prem. Glossy, Ultra<br>Glossy, Glossy, Photo Paper                                                 |
|                            | Quality                  | Draft, Standard Quality, Best                                                                                          |
|                            | Binding Direction        | Vertical-Long, Vertical-Short, Horizontal-<br>Long, Horizontal-Short                                                   |
|                            | Dry Time *2              | Standard, Long, Longer                                                                                                 |
|                            | Expansion * <sup>3</sup> | Standard, Medium, Minimum                                                                                              |
| Copy/Restore               | Color Restoration        | Off, On                                                                                                    |
| Photos                     | Paper and Copy           | Paper Size                                                                                                    |
|                            | Settings                 | Paper Type                                                                                                    |
|                            |                          | Borderless                                                                                                    |
|                            |                          | Expansion * <sup>3</sup>                                                                                               |
|                            |                          |                                                                                                    |

#### Copy Layout Wizard

- \*1 Your image is slightly enlarged and cropped to fill the sheet of paper. Print quality may decline in the top and bottom areas of the printout, or the area may be smeared when printing.
- \*2 If the ink on the front of the paper is smeared, set a longer drying time.
- \*3 Select the amount the image is expanded when printing Borderless photos.

#### Scan Mode

Scan to PC

Scan to PC (PDF)

Scan to PC (Email)

#### Drukāšanas iestatījumi režīmam Copy

| Paper and Copy<br>Settings | 2-Sided Printing  | Off, On                                                                                                    |
|----------------------------|-------------------|----------------------------------------------------------------------------------------------------|
|                            | Layout            | With Border, Borderless *1                                                                                             |
|                            | Reduce/Enlarge    | Custom Size, Actual Size, Auto Fit Page,<br>10×15cm->A4, A4->10×15cm,<br>13×18->10×15, 10×15->13×18, A5->A4,<br>A4->A5 |
|                            | Paper Size        | A4, A5, 10×15cm(4×6in), 13×18cm(5×7in)                                                                                 |
|                            | Paper Type        | Plain Paper, Matte, Prem. Glossy, Ultra<br>Glossy, Glossy, Photo Paper                                                 |
|                            | Quality           | Draft, Standard Quality, Best                                                                                          |
|                            | Binding Direction | Vertical-Long, Vertical-Short, Horizontal-<br>Long, Horizontal-Short                                                   |
|                            | Dry Time *2       | Standard, Long, Longer                                                                                                 |
|                            | Expansion *3      | Standard, Medium, Minimum                                                                                              |
| Copy/Restore               | Color Restoration | Off, On                                                                                                    |
| Photos                     | Paper and Copy    | Paper Size                                                                                                    |
|                            | Settings          | Paper Type                                                                                                    |
|                            |                   | Borderless                                                                                                    |
|                            |                   | Expansion * <sup>3</sup>                                                                                               |
| Copy Layout Wizar          | rd                |                                                                                                    |
| Maintenance                | □ ➡ 56            |                                                                                                    |

- \*1 Jūsu attēls tiek nedaudz palielināts un apgriezts, lai tas pārklātu visu papīra lapu. Drukas kvalitāte var pazemināties izdrukas augšējā un apakšējā daļā, vai tā drukāšanas laikā var tikt notraipīta.
- \*2 Ja tinte lapas priekšpusē ir izsmērējusies, iestatiet ilgāku žūšanas laiku.
- \*3 Izvēlieties, cik daudz attēls tiks paplašināts, drukājot fotoattēlus bez apmalēm.

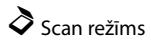

Scan to PC

Scan to PC (PDF)

Scan to PC (Email)

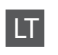

#### Spausdinimo nustatymai režimui Copy

| Paper and Copy<br>Settings | 2-Sided Printing           | Off, On                                                                                                    |  |  |
|----------------------------|----------------------------|----------------------------------------------------------------------------------------------------|--|--|
|                            | Layout                     | With Border, Borderless *1                                                                                             |  |  |
|                            | Reduce/Enlarge             | Custom Size, Actual Size, Auto Fit Page,<br>10×15cm->A4, A4->10×15cm,<br>13×18->10×15, 10×15->13×18, A5->A4,<br>A4->A5 |  |  |
|                            | Paper Size                 | A4, A5, 10×15cm(4×6in), 13×18cm(5×7in)                                                                                 |  |  |
|                            | Paper Type                 | Plain Paper, Matte, Prem. Glossy, Ultra<br>Glossy, Glossy, Photo Paper                                                 |  |  |
|                            | Quality                    | Draft, Standard Quality, Best                                                                                          |  |  |
|                            | Binding Direction          | Vertical-Long, Vertical-Short, Horizontal-<br>Long, Horizontal-Short                                                   |  |  |
|                            | Dry Time *2                | Standard, Long, Longer                                                                                                 |  |  |
|                            | Expansion *3               | Standard, Medium, Minimum                                                                                              |  |  |
| Copy/Restore<br>Photos     | Color Restoration          | Off, On                                                                                                    |  |  |
|                            | Paper and Copy<br>Settings | Paper Size                                                                                                    |  |  |
|                            |                            | Paper Type                                                                                                    |  |  |
|                            |                            | Borderless                                                                                                    |  |  |
|                            |                            | Expansion * <sup>3</sup>                                                                                               |  |  |
| Copy Layout Wizard         |                            |                                                                                                    |  |  |
| Maintenance                | F7 => 56                   |                                                                                                    |  |  |

- \*1 Vaizdas kiek padidinamas ir apkarpomas, kad tilptų popieriaus lape. Spausdinimo kokybė viršutinėje ir apatinėje spausdinimo srityse gali pablogėti, arba spausdinimo metu sritis gali būti sutepta.
- \*2 Jei popieriaus viršus suteptas rašalu, nustatykite ilgesnį džiūvimo laiką.
- \*3 Pasirinkite, kiek vaizdas išplečiamas spausdinant nuotraukas be rėmelio.

# Scan režimas

Scan to PC

Scan to PC (PDF)

Scan to PC (Email)

#### Režiimi Copy printimissätted

| D                          | 2 Cided Drinting  | 0# 0-                                                                                                    |  |  |
|----------------------------|-------------------|----------------------------------------------------------------------------------------------------|--|--|
| Paper and Copy<br>Settings | 2-Sided Printing  | Oπ, On                                                                                                    |  |  |
|                            | Layout            | With Border, Borderless *1                                                                                             |  |  |
|                            | Reduce/Enlarge    | Custom Size, Actual Size, Auto Fit Page,<br>10×15cm->A4, A4->10×15cm,<br>13×18->10×15, 10×15->13×18, A5->A4,<br>A4->A5 |  |  |
|                            | Paper Size        | A4, A5, 10×15cm(4×6in), 13×18cm(5×7in)                                                                                 |  |  |
|                            | Paper Type        | Plain Paper, Matte, Prem. Glossy, Ultra<br>Glossy, Glossy, Photo Paper                                                 |  |  |
|                            | Quality           | Draft, Standard Quality, Best                                                                                          |  |  |
|                            | Binding Direction | Vertical-Long, Vertical-Short, Horizontal-<br>Long, Horizontal-Short                                                   |  |  |
|                            | Dry Time *2       | Standard, Long, Longer                                                                                                 |  |  |
|                            | Expansion *3      | Standard, Medium, Minimum                                                                                              |  |  |
| Copy/Restore<br>Photos     | Color Restoration | Off, On                                                                                                    |  |  |
|                            | Paper and Copy    | Paper Size                                                                                                    |  |  |
|                            | Settings          | Paper Type                                                                                                    |  |  |
|                            |                   | Borderless                                                                                                    |  |  |
|                            |                   | Expansion * <sup>3</sup>                                                                                               |  |  |
| Copy Layout Wizard         |                   |                                                                                                    |  |  |
| Maintenance                | □ → 57            |                                                                                                    |  |  |

 Maintenance
 □ → 57

 \*1
 Kujutist suurendatakse ja kärbitakse natuke, et see ulatuks üle kogu paberi. Prindi

kvaliteet võib prindi üla- ja alaosas olla halvem või print võib olla ähmane.

\*2 Kui esilehel on tint määrdunud, valige pikem kuivamisaeg.

\*3 Valige, mil määral kujutist suurendatakse, kui valite foto prindisätteks ääristeta.

# Režiim Scan

| Scan to PC         |  |
|--------------------|--|
| Scan to PC (PDF)   |  |
| Scan to PC (Email) |  |
Print Photos Mode Print Photos režīms Režimas Print Photos Režiim Print Photos

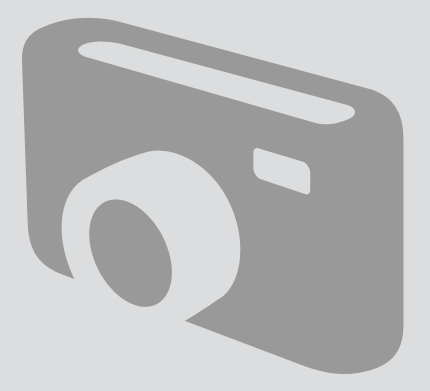

# Printing Photos Fotoattēlu drukāšana

Nuotraukų spausdinimas Fotode printimine

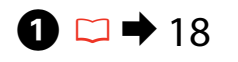

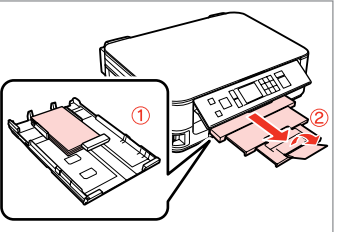

Load photo paper. levietojiet foto papīru. Įdėkite fotopopieriaus. Laadige fotopaber.

6

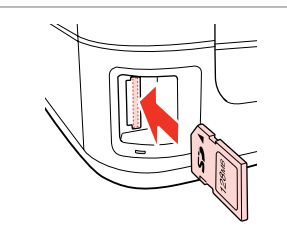

Insert a memory card. levietojiet atmiņas karti. Įdėkite atminties kortelę. Paigaldage mälukaart.

**2** 🖵 🕈 21

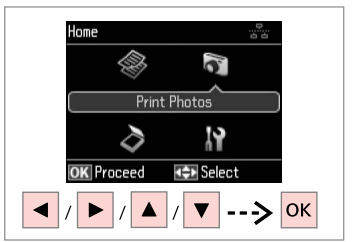

Select **Print Photos**. Izvēlieties **Print Photos**. Pasirinkite **Print Photos**. Valige **Print Photos**.

3

4

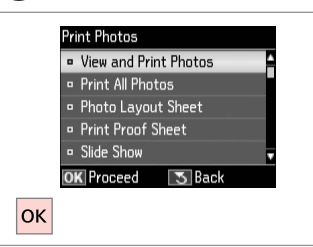

Select View and Print Photos. Izvēlieties View and Print Photos. Pasirinkite View and Print Photos. Valige View and Print Photos.

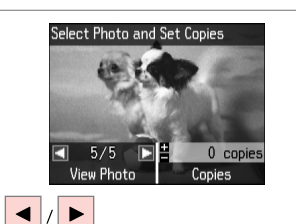

Select a photo. Izvēlieties fotoattēlu. Pasirinkite nuotrauką. Valige foto.

#### Ø

You can crop and enlarge your photo. Press  $\mathbb{E}_{\oplus}$  and make the settings.

Jūs varat apgriezt un palielināt savu fotoattēlu. Nospiediet ™⁄⊕ un veiciet izmaiņas.

Nuotrauką galite apkarpyti arba padidinti. Paspauskite <sup>Ed</sup>/<sub>®</sub> ir pasirinkite nustatymus.

Fotot saate kärpida või suurendada. Vajutage ⅔⁄⊕ ja tehke muudatused.

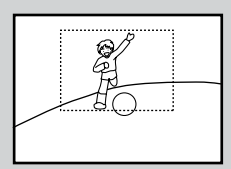

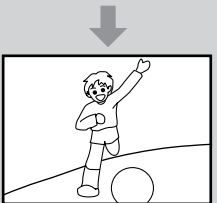

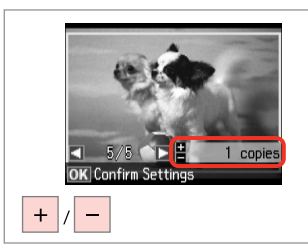

Set the number of copies. lestatiet kopiju skaitu. Pasirinkite kopijų skaičių. Määrake eksemplaride arv. Ø

To select more photos, repeat **5** and **6**.

Lai izvēlētos vairāk fotoattēlu, atkārtojiet **5** un **6**.

Jei norite pasirinkti daugiau nuotraukų, kartokite **5** ir **6**.

Järgmiste fotode valimiseks korrake samme **5** ja **6**.

|--|

Enter the print setting menu. Nospiediet drukas iestatījumu izvēlni.

Įeikite į spausdinimo nustatymų meniu.

Valige prindisätete menüü.

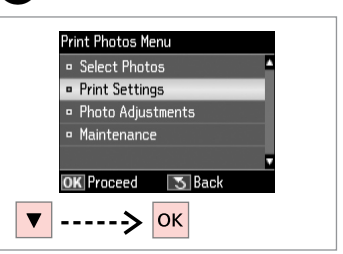

Select **Print Settings**. Izvēlieties **Print Settings**. Pasirinkite **Print Settings**. Valige **Print Settings**.

# 9 🗀 ➡ 42

| <ul> <li>Pap</li> <li>Pap</li> <li>Boro</li> <li>Qua</li> </ul> | e <mark>r Size</mark><br>er Type | 2 | :10x15cm<br>:Prem. | (4хбіп)<br>Glossy |
|-----------------------------------------------------------------|----------------------------------|---|--------------------|-------------------|
| • Pap<br>• Borc<br>• Qua                                        | er Type                          | 2 | :Prem.             | Glossy            |
| • Boro                                                          |                                  |   |                    | anobby            |
| 😐 Qua                                                           | lerless                          |   | : On               |                   |
| and the second second                                           | lity                             |   | Standard           | Quality           |
| □ Expa                                                          | ansion                           |   | : Stand            | lard ,            |
| OK Ad                                                           | inet                             |   | R ∎ Done           | 2                 |

Select appropriate print settings.

Izvēlieties nepieciešamos drukas iestatījumus.

Pasirinkite tinkamus spausdinimo nustatymus.

Valige sobivad prindisätted.

#### Ø

Make sure you set the Paper Size and Paper Type.

Pārliecinieties, ka iestatāt Paper Size un Paper Type.

Patikrinkite, ar nepamiršote nustatyti Paper Size ir Paper Type.

Määrake kindlasti Paper Size ja Paper Type sätted.

#### Ø

7

To adjust photos, select **Photo Adjustments** and make the settings in  $(3, \square \Rightarrow 42)$ 

Lai pielāgotu fotoattēlus, izvēlieties **Photo Adjustments** un izveidojiet iestatījumus ③. □ ⇒ 42

Norėdami koreguoti nuotraukas, pasirinkite **Photo Adjustments** ir pakoreguokite nustatymus ③. □ → 42

Fotode kohandamiseks valige Photo Adjustments ja sätted sammus ③. □ → 42

# 10

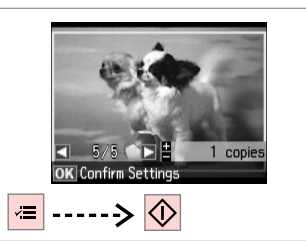

Start printing. Sāciet drukāšanu. Pradėkite spausdinimą. Alustage printimist.

#### Printing in Various Layouts

Drukāšana dažādos izkārtojumos

Spausdinimas įvairiais išdėstymais

Printimine erineva paigutusega

# 1 □ → 18

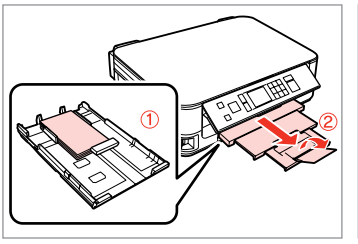

Load photo paper. levietojiet foto papīru. Įdėkite fotopopieriaus. Laadige fotopaber.

| ľ | li moszi |
|---|----------|

➡ 21

Insert a memory card. levietojiet atmiņas karti. Įdėkite atminties kortelę. Paigaldage mälukaart.

2

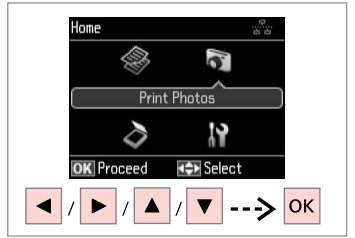

Select **Print Photos**. Izvēlieties **Print Photos**. Pasirinkite **Print Photos**. Valige **Print Photos**.

Automatic layout

Place photos manually

Select layout method.

Press OK to proceed.

3

7

ок

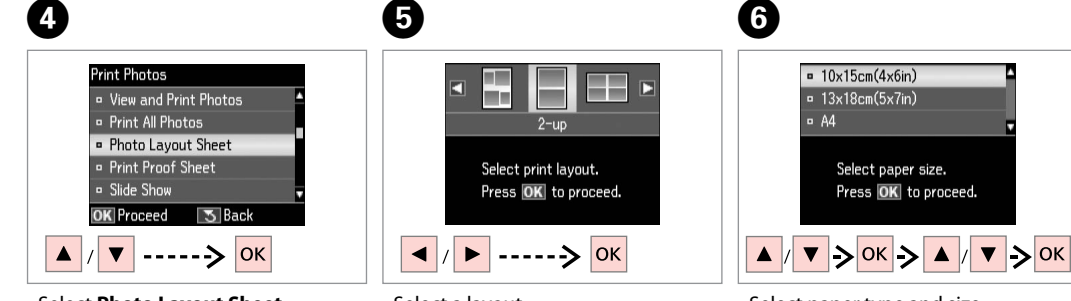

Select **Photo Layout Sheet**. Izvēlieties **Photo Layout Sheet**. Pasirinkite **Photo Layout Sheet**. Valige **Photo Layout Sheet**. Select a layout. Izvēlieties izkārtojumu. Pasirinkite išdėstymą. Valige paigutus. Select paper type and size. Izvēlieties papīra tipu un izmēru. Pasirinkite popieriaus tipą ir dydį. Valige paberi tüüp ja formaat. Select **Automatic layout**. Izvēlieties **Automatic layout**. Pasirinkite **Automatic layout**. Valige **Automatic layout**.

#### Ø

If you select **Place photos manually**, layout a photo as shown in (1) or leave a blank as shown in (2).

Ja izvēlaties **Place photos manually**, novietojiet fotoattēlu, kā tas parādīts (1) vai atstājiet tukšu, kā tas parādīts (2).

Jei pasirinkote **Place photos manually**, padėkite nuotrauką, kaip parodyta (1), arba palikite tuščią vietą, kaip parodyta (2).

Kui valite **Place photos manually**, paigutage foto nii nagu näidatud (1) või jätke tühjaks nagu näidatud (2).

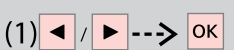

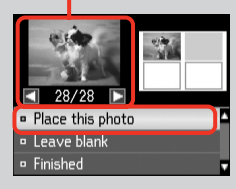

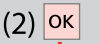

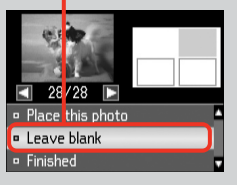

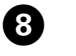

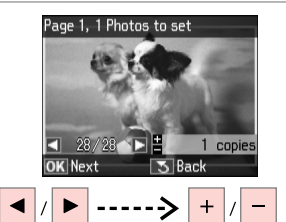

Select a photo. Izvēlieties fotoattēlu. Pasirinkite nuotrauką. Valige foto.

#### Ø

To select more photos, repeat step (3).

Lai atlasītu vairāk fotoattēlus, atkārtojiet soli (8).

Jei norite pasirinkti daugiau nuotraukų, kartokite veiksmą **3**.

Järgmiste fotode valimiseks korrake sammu **3**.

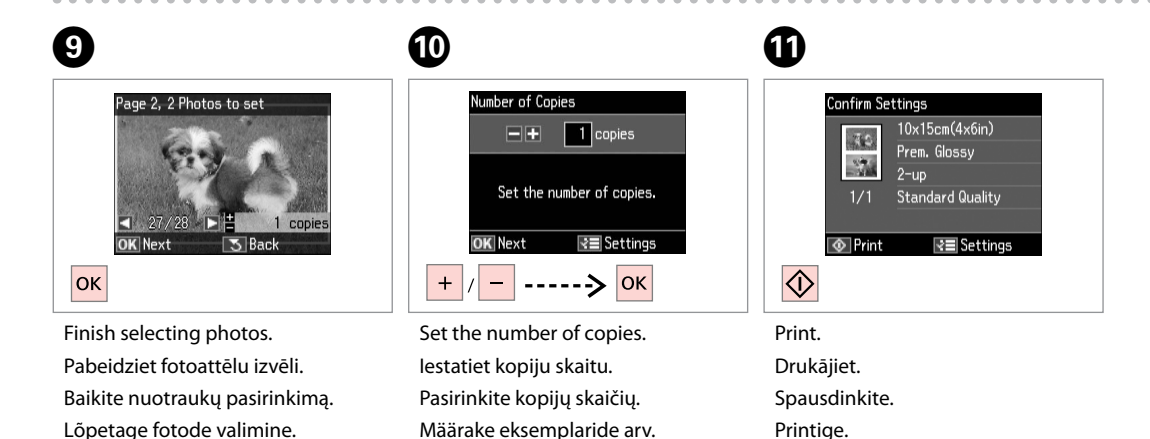

#### Print Photos Mode Menu List

Režīma Print Photos izvēļņu saraksts

Režimas Print Photos Meniu sąrašas

Režiimi Print Photos menüüloend

| EN | ➡ 42 |
|----|------|
| LV | ➡ 43 |
| LT | ➡ 44 |
| ET | ➡ 45 |

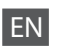

Reprint Photos Mode

| View and Print Photos      |
|----------------------------|
| Print All Photos           |
| Photo Layout Sheet         |
| Print Proof Sheet          |
| Slide Show                 |
| Copy/Restore Photos □ → 28 |
| Select Location            |
|                            |

#### ✓ Print settings

| Select Photos                    | Select All Photos        |
|----------------------------------|--------------------------|
|                                  | Select by Date           |
|                                  | Cancel Photo Selection   |
| Print Settings                   | Paper Size               |
|                                  | Paper Type               |
|                                  | Borderless               |
|                                  | Quality                  |
| Photo Adjustments * <sup>1</sup> | Expansion *2             |
|                                  | Date                     |
|                                  | Fit Frame * <sup>3</sup> |
|                                  | Bidirectional *4         |
|                                  | Fix Red-Eye *5           |
| Maintenance                      | □ → 55                   |

- \*1 These functions only affect your printouts. They do not change your original images.
- \*2 Select the amount the image is expanded when printing Borderless photos.
- \*3 Select On to automatically crop your photo to fit inside the space available for the layout you selected. Select Off to turn off automatic cropping and leave white space at the edges of the photo.
- \*4 Select On to increase the print speed. Select Off to improve the print quality (but your photos print more slowly).
- \*5 Depending on the type of photo, parts of the image other than the eyes may be corrected.

#### R Print Photos režīms

| View and Print Photos |        |
|-----------------------|--------|
| Print All Photos      |        |
| Photo Layout Sheet    |        |
| Print Proof Sheet     |        |
| Slide Show            |        |
| Copy/Restore Photos   | □ → 28 |
| Select Location       |        |
|                       |        |

#### E Drukāšanas iestatījumi

| Select Photos        | Select All Photos        |
|----------------------|--------------------------|
|                      | Select by Date           |
|                      | Cancel Photo Selection   |
| Print Settings       | Paper Size               |
|                      | Paper Type               |
|                      | Borderless               |
|                      | Quality                  |
|                      | Expansion *2             |
|                      | Date                     |
|                      | Fit Frame * <sup>3</sup> |
|                      | Bidirectional *4         |
| Photo Adjustments *1 | Fix Red-Eye *5           |
| Maintenance          | □ → 56                   |

- \*1 Šīs funkcijas ietekmē tikai izdrukas. Tās neizmaina oriģinālos attēlus.
- \*2 Izvēlieties, cik daudz attēls tiks paplašināts, drukājot fotoattēlus bez apmalēm.
- \*3 Izvēlieties On, lai automātiski apgrieztu fotoattēlu, un tas ietilptu pieejamajā laukumā Jūsu izvēlētajā izkārtojumā. Izvēlieties Off, lai izslēgtu automātisko apgriešanu un atstātu pie fotoattēla malām baltus laukumus.
- \*4 Izvēlieties On, lai palielinātu drukas ātrumu. Izvēlieties Off, lai uzlabotu drukas kvalitāti (bet jūsu fotoattēli tiks drukāti daudz lēnāk).
- \*5 Atkarībā no fotoattēla tipa, arī citas attēla daļas, ne tikai acis, var tikt labotas.

# LT

#### Režimas Print Photos

| View and Print Photos      |  |
|----------------------------|--|
| Print All Photos           |  |
| Photo Layout Sheet         |  |
| Print Proof Sheet          |  |
| Slide Show                 |  |
| Copy/Restore Photos □ → 28 |  |
| Select Location            |  |
|                            |  |

#### Spausdinimo nustatymai

| Select Photos        | Select All Photos        |
|----------------------|--------------------------|
|                      | Select by Date           |
|                      | Cancel Photo Selection   |
| Print Settings       | Paper Size               |
|                      | Paper Type               |
|                      | Borderless               |
|                      | Quality                  |
|                      | Expansion *2             |
|                      | Date                     |
|                      | Fit Frame * <sup>3</sup> |
|                      | Bidirectional *4         |
| Photo Adjustments *1 | Fix Red-Eye *5           |
| Maintenance          | □ → 56                   |

- \*1 Šios funkcijos veikia tik spaudiniams. Jūsų originaliems vaizdams jos įtakos neturės.
- \*2 Pasirinkite, kiek vaizdas išplečiamas spausdinant nuotraukas be rėmelio.
- \*3 Pasirinkite On, norėdami automatiškai apkarpyti nuotrauką, kad ji tilptų jūsų pasirinkto išdėstymo apribotame plote. Pasirinkite Off, norėdami automatinį apkarpymą išjungti ir palikti ties nuotraukų kraštais baltas paraštes.
- \*4 Pasirinkite On, jei norite padidinti spausdinimo greitį. Pasirinkite Off, jei norite pagerinti spausdinimo kokybę (tačiau nuotraukos bus spausdinamos lėčiau).
- \*5 Priklausomai nuo nuotraukos tipo, gali būti pakoreguoti ne tik akys, bet ir kitos nuotraukos detalės.

#### Režiim Print Photos

| View and Print Photos |        |
|-----------------------|--------|
| Print All Photos      |        |
| Photo Layout Sheet    |        |
| Print Proof Sheet     |        |
| Slide Show            |        |
| Copy/Restore Photos   | □ → 28 |
| Select Location       |        |
|                       |        |

#### Rrindisätted

| Select Photos        | Select All Photos        |
|----------------------|--------------------------|
|                      | Select by Date           |
|                      | Cancel Photo Selection   |
| Print Settings       | Paper Size               |
|                      | Paper Type               |
|                      | Borderless               |
|                      | Quality                  |
|                      | Expansion *2             |
|                      | Date                     |
|                      | Fit Frame * <sup>3</sup> |
|                      | Bidirectional *4         |
| Photo Adjustments *1 | Fix Red-Eye *5           |
| Maintenance          | □ → 57                   |

- \*1 Need funktsioonid mõjutavad ainult väljaprinte. Need ei muuda originaalpilte.
- \*2 Valige, mil määral kujutist suurendatakse, kui valite foto prindisätteks ääristeta.
- \*3 Valige On, kui soovite fotot automaatselt kärpida nii, et see mahuks valitud paigutuse vabale kohale. Valige Off, kui soovite automaatse kärpimise väljalülitada ja jätta foto servadele valge riba.
- \*4 Printimiskiiruse suurendamiseks valige On. Prindikvaliteedi parandamiseks valige Off (kuid fotosid prinditakse aeglasemalt).
- \*5 Olenevalt foto tüübist võidakse korrigeerida peale silmade ka pildi muid osi.

Setup Mode (Maintenance) Setup režīms (Apkope) Setup režimas (priežiūra) Režiim Setup (Hooldus)

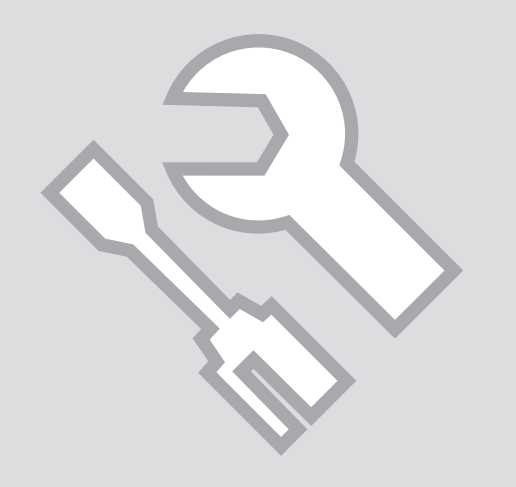

Checking the Ink Cartridge Status

Tintes kasetnes statusa pārbaude

Rašalo kasetės būsenos tikrinimas

Tindikassettide seisukorra kontrollimine

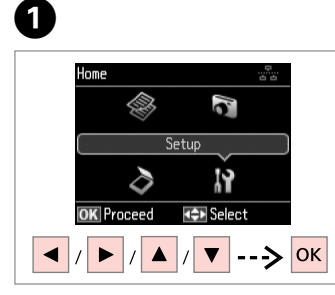

Select **Setup**. Izvēlieties **Setup**. Pasirinkite **Setup**. Valige **Setup**.

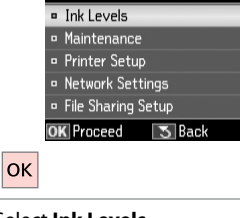

Select **Ink Levels**. Izvēlieties **Ink Levels**. Pasirinkite **Ink Levels**. Valige **Ink Levels**.

2

Setup

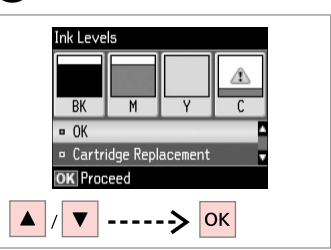

Continue or change cartridge. Turpiniet vai nomainiet kasetni. Tęskite arba pakeiskite kasetę. Jätkake või vahetage kassett.

| ВК    | М         | Y        | С        | ⚠                        |
|-------|-----------|----------|----------|--------------------------|
| Black | Magenta   | Yellow   | Cyan     | Ink is low.              |
| Melns | Purpurs   | Dzeltens | Gaišzils | Tinte gandrīz beigusies. |
| Juoda | Purpurinė | Geltona  | Žydra    | Mažai rašalo.            |
| Must  | Magenta   | Kollane  | Tsüaan   | Tinti on vähe.           |

#### Ø

3

If an ink cartridge is running low, prepare a new ink cartridge.

Ja tintes kasetnē ir zems tintes līmenis, sagatavojiet jaunu kasetni.

Jei rašalo kasetė baigiasi, paruoškite naują rašalo kasetę.

Kui tindikassett hakkab tühjaks saama, pange valmis uus kassett.

#### Ø

On the screen in step 3, you can select to replace ink cartridges even if they are not expended. You can also start this operation by selecting Setup mode, Maintenance, and then Ink Cartridge Replacement. For instructions on replacing the cartridge, see  $\square \Rightarrow 64$ .

Ekrānā redzamajā darbībā 3), iespējams nomainīt tintes kasetnes pat tad, ja tās nav tukšas. Jūs varat arī uzsākt šo darbību izvēloties Setup režīmu, Maintenance, un tad Ink Cartridge Replacement. Kasetnes nomaiņas instrukcijas skatiet 🖵 🕈 64.

Ekrane veiksme ③ galite pasirinkti pakeisti rašalo kasetes, net jei jos ir nėra pasibaigusios. Taip galite pradėti šią operaciją pasirinkdami Setup režimą, Maintenance, tada Ink Cartridge Replacement. Instrukcijų apie kasečių keitimą žr. □ → 64.

Toimingu 🕄 kuval saate valida tindikassettide vahetamise ka enne nende tühjenemist. Saate selle käivitamiseks valida ka režiimi Setup, sealt Maintenance ja seejärel Ink Cartridge Replacement. Kasseti vahetamise juhtnööre lugege 🗔 🕈 64.

#### Ø

Epson cannot guarantee the quality or reliability of non-genuine ink. If non-genuine ink cartridges are installed, the ink cartridge status may not be displayed.

Epson negarantē neoriģinālas tintes kvalitāti un uzticamību. Ja tiek uzstādīta neoriģinālas tintes kasetnes, tintes kasetnes statuss var netikt parādīts.

"Epson" negali garantuoti neoriginalaus rašalo kokybės ar patikimumo. Jei naudojamos neoriginalios kasetės, rašalo kasetės būsena gali nebūti rodoma.

Teiste tootjate tindile ei anna Epson mingit garantiid. Kui paigaldate teiste tootjate kassette, võib juhtuda, et tindikassettide seisukorda ei kuvata.

# Checking/Cleaning the Print Head

Drukas galviņas pārbaude/tīrīšana

Spausdinimo galvutės tikrinimas ir valymas

Prindipea kontrollimine/ puhastamine

#### Ø

Print head cleaning uses some ink from some cartridges. Use **Nozzle Check** to identify defective color(s) so you can select appropriate color(s) to clean. Black ink may be used in color images.

Drukas galviņu tīrīšanai izmanto nedaudz tintes no dažām kasetnēm. Lai noteiktu, ar kurām krāsām ir problēmas, un tīrīšanai atlasītu tikai vajadzīgās krāsas, izmantojiet funkciju **Nozzle Check**. Krāsainos attēlos var tikt izmantota melnā tinte.

Spausdinimo galvutės valymas naudoja kai kurių kasečių rašalą. Naudokite Nozzle Check, kad nustatytumėte netinkamą (-as) spalvą (-as), tada galite pasirinkti valyti reikiamą (-as) spalvą (-as). Spalvotuose vaizduose gali būti naudojamas juodas rašalas.

Prindipea puhastamine kasutab vähesel määral kassetis olevat tinti. Kasutage defektse(te) värvi(de) kindlaks tegemiseks funktsiooni **Nozzle Check**, nii et teil oleks võimalik valida puhastamiseks õige(d) värv(id). Värvipiltidel võidakse kasutada musta tinti.

# 1 □ → 18

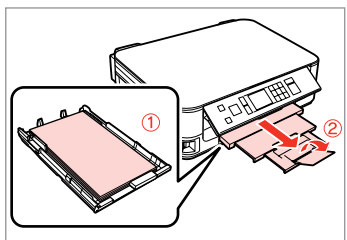

Load A4 size paper. levietojiet A4 izmēra papīru. Įdėkite A4 formato popieriaus. Laadige A4-formaadis paber.

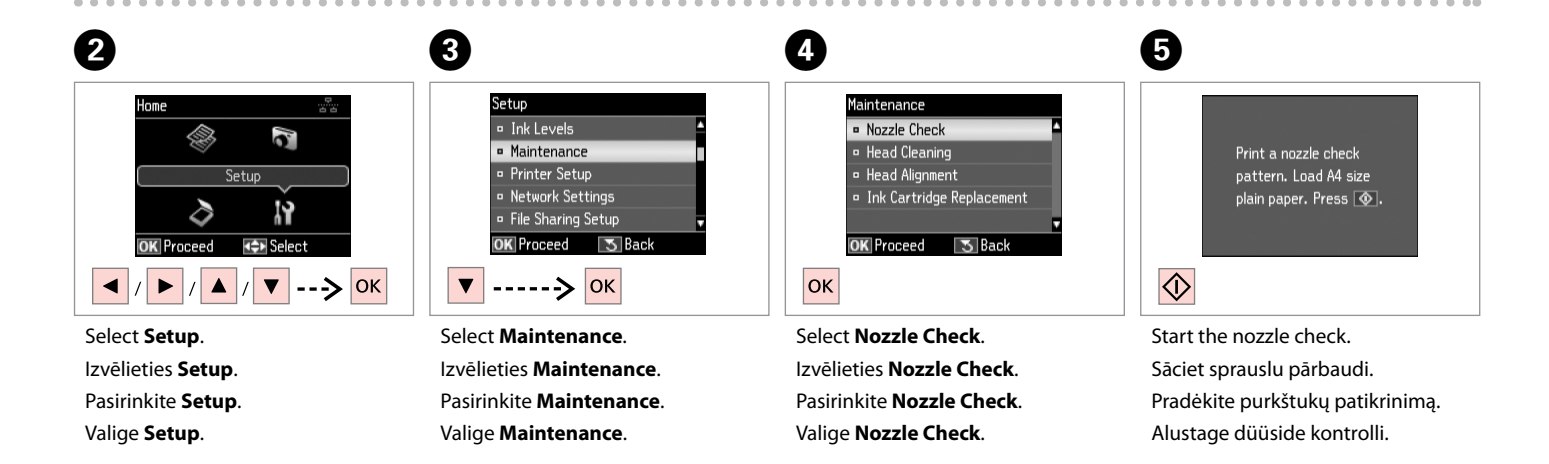

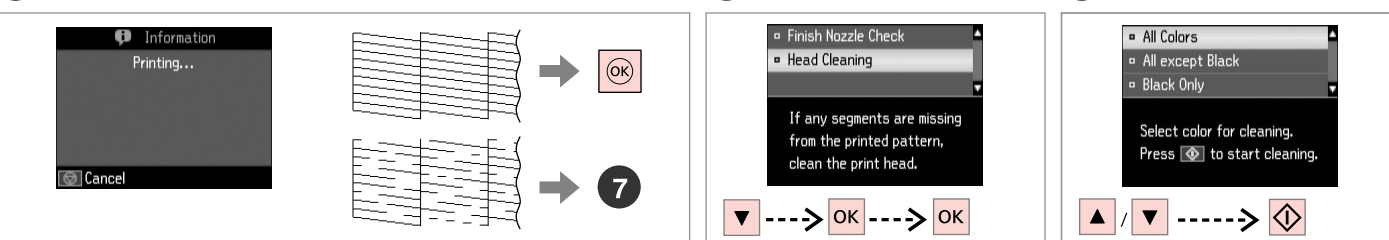

Check the pattern.

Pārbaudiet paraugu.

Patikrinkite schemą.

Kontrollige mustrit.

Select **Head Cleaning** and proceed. Atlasiet **Head Cleaning** un turpiniet. Pasirinkite **Head Cleaning** ir tęskite. Valige **Head Cleaning** ja jätkake. Select an item and start cleaning. Atlasiet vienumu un sāciet tīrīšanu. Pasirinkite elementą ir pradėkite valymą.

Valige element ning alustage puhastamist.

8

Ø

Select the color that shows a defect in the nozzle check result.

Atlasiet krāsu, kas sprauslu pārbaudē uzrādīja problēmas.

Pasirinkite spalvą, kuriai purkštukų patikra parodė defektą.

Valige värv, millel düüside kontroll tuvastas defekti.

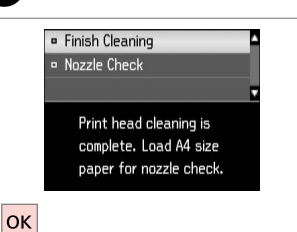

9

Finish head cleaning. Beidziet galviņas tīrīšanu. Baikite galvutės valymą. Lõpetage prindipea puhastamine. Ø

If print quality does not improve, make sure you selected the appropriate color in step 3 according to the nozzle check result. If quality does not improve after cleaning four times, turn off the printer for at least six hours. Then try cleaning the print head again. If quality still does not improve, contact Epson support.

Ja izdrukas kvalitāte neuzlabojas, pārliecinieties vai solī 3, atkarībā no sprauslu pārbaudes rezultāta, atlasījāt pareizo krāsu. Ja pēc četrām tīrīšanas reizēm kvalitāte neuzlabojas, izslēdziet printeri vismaz uz sešām stundām. Tad mēģiniet drukas galviņu tīrīt vēlreiz. Ja kvalitāte joprojām neuzlabojas, sazinieties ar Epson atbalsta centru.

Jei spausdinimo kokybė nepagerėja, įsitikinkite, ar veiksme 3 pasirinkote tinkamą spalvą pagal purkštukų patikros rezultatą. Jei kokybė nepagerėja atlikus valymą keturis kartus, išjunkite spausdintuvą bent šešioms valandoms. Tada bandykite valyti spausdinimo galvutę dar kartą. Jei kokybė nepagerėja, kreipkitės į "Epson" techninės pagalbos skyrių.

Kui prindikvaliteet ei parane, siis kontrollige üle, kas te valisite sammus 3 düüside kontrolli tulemuste alusel õige värvi. Kui tulemus on sama ka pärast neljakordset puhastamist, lülitage printer vähemalt kuueks tunniks välja. Seejärel proovige prindipead uuesti puhastada. Kui kvaliteet siiski ei parane, võtke ühendust Epsoni klienditoega.

#### Aligning the Print Head

Drukas galviņas nolīdzināšana

Spausdinimo galvutės išlygiavimas

#### Prindipea joondamine

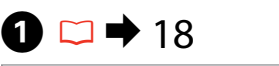

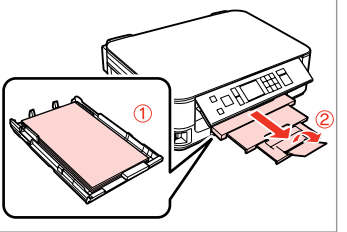

Load A4 size paper. levietojiet A4 izmēra papīru. Idėkite A4 formato popieriaus. Laadige A4-formaadis paber.

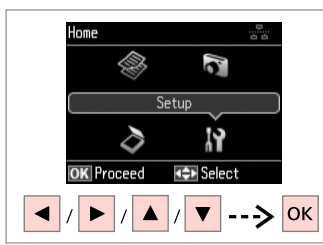

Select Setup. Izvēlieties Setup. Pasirinkite Setup. Valige Setup.

2

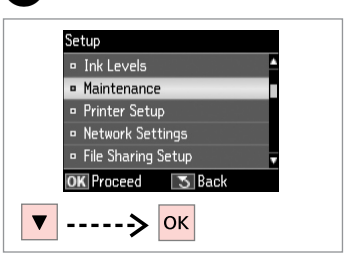

Select Maintenance. Izvēlieties Maintenance. Pasirinkite Maintenance. Valige Maintenance.

3

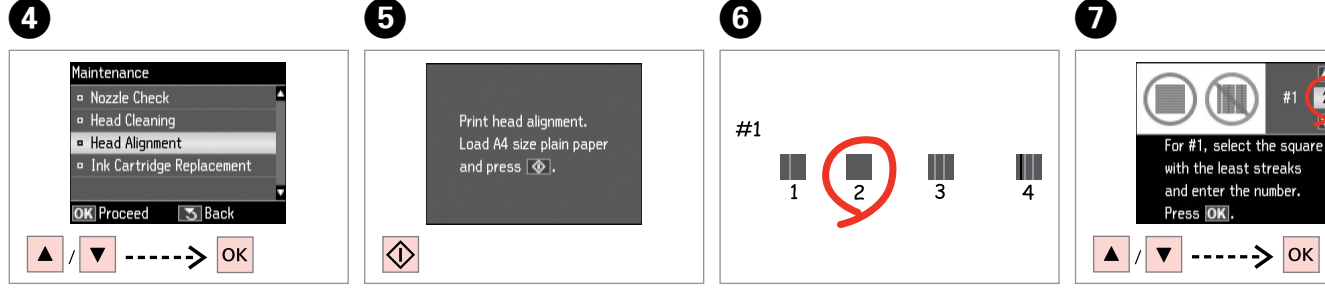

Select Head Alignment. Izvēlieties Head Alignment. Pasirinkite Head Alignment. Valige Head Alignment.

Print patterns.

Izdrukājiet paraugus.

Išspausdinkite schemas.

Printige kontrollmustrid.

Select the most solid pattern.

Izvēlieties blīvāko paraugu. Pasirinkite ryškiausią schemą. Valige kõige ühtlasem muster.

Enter the pattern number for #1. levadiet #1 izvēlēto parauga numuru.

2

Jveskite schemos numeri, skirta #1. Valige #1 jaoks mustri number.

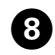

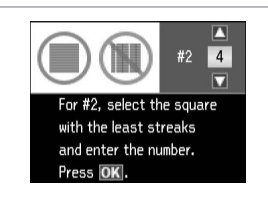

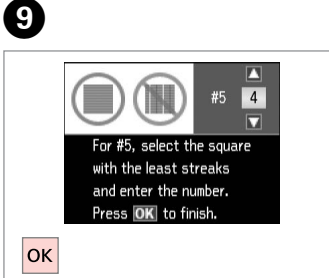

Repeat **1** for all patterns. Atkārtojiet darbību **1** visiem paraugiem.

. . . . . . . . . . . . . . .

Pakartokite 🖸 visoms schemoms. Korrake 🗊 kõikide mustrite puhul. Finish aligning the print head.

Beidziet drukas galviņas nolīdzināšanu.

Baikite spausdinimo galvutės išlygiavimą. Lõpetage prindipea joondamine.

. . . . . . . .

54

Setup Mode Menu List

Režīma Setup izvēļņu saraksts

Režimas Setup Meniu sąrašas

Režiimi Setup menüüloend

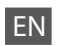

#### Setup Mode

| Ink Levels               |                                                                               |  |
|--------------------------|-------------------------------------------------------------------------------|--|
| Maintenance              | Nozzle Check                                                                  |  |
|                          | Head Cleaning                                                                 |  |
|                          | Head Alignment                                                                |  |
|                          | Ink Cartridge Replacement                                                     |  |
| Printer Setup            | Screen Saver                                                                  |  |
|                          | Display Format *                                                              |  |
|                          | Language                                                                      |  |
| Network Settings         | See your online Network Guide for more details.                               |  |
| File Sharing Setup       |                                                                               |  |
| Restore Default Settings | Reset Network Settings, Reset All except Network Settings, Reset All Settings |  |

\* You can select the LCD screen display format from 1-up with Info, 1-up without Info, and View Thumbnail Images.

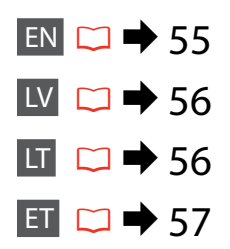

# LV V Setup režīms

| Ink Levels               |                                                                                  |  |
|--------------------------|----------------------------------------------------------------------------------|--|
| Maintenance              | Nozzle Check                                                                     |  |
|                          | Head Cleaning                                                                    |  |
|                          | Head Alignment                                                                   |  |
|                          | Ink Cartridge Replacement                                                        |  |
| Printer Setup            | Screen Saver                                                                     |  |
|                          | Display Format *                                                                 |  |
|                          | Language                                                                         |  |
| Network Settings         | Lai iegūtu vairāk informācijas, skatiet tiešsaistes Tīkla                        |  |
| File Sharing Setup       | vednis.                                                                          |  |
| Restore Default Settings | Reset Network Settings, Reset All except Network Settings,<br>Reset All Settings |  |

\* Jūs varat izvēlēties LCD ekrāna displeja formātu no 1-up with Info, 1-up without Info, un View Thumbnail Images.

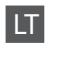

#### Setup režimas

| Nozzle Check                                                |  |
|-------------------------------------------------------------|--|
| Head Cleaning                                               |  |
| Head Alignment                                              |  |
| Ink Cartridge Replacement                                   |  |
| Screen Saver                                                |  |
| Display Format *                                            |  |
| Language                                                    |  |
| Dėl išsamesnės informacijos žr. internetinį Tinklo vadovas. |  |
|                                                             |  |
|                                                             |  |

\* Galite pasirinkti ekrano rodinio formatą iš 1-up with Info, 1-up without Info ir View Thumbnail Images.

# Režiim Setup

| Ink Levels               |                                                                                  |  |
|--------------------------|----------------------------------------------------------------------------------|--|
| Maintenance              | Nozzle Check                                                                     |  |
|                          | Head Cleaning                                                                    |  |
|                          | Head Alignment                                                                   |  |
|                          | Ink Cartridge Replacement                                                        |  |
| Printer Setup            | Screen Saver                                                                     |  |
|                          | Display Format *                                                                 |  |
|                          | Language                                                                         |  |
| Network Settings         | Täpsema teabe saamiseks tutvuge oma online                                       |  |
| File Sharing Setup       | Võrgujuhend.                                                                     |  |
| Restore Default Settings | Reset Network Settings, Reset All except Network Settings,<br>Reset All Settings |  |

\* Saate LCD-ekraanikuva vormingu sätete 1-up with Info, 1-up without Info ja View Thumbnail Images hulgast.

Solving Problems Problēmu risināšana Problemų sprendimas Probleemide lahendamine

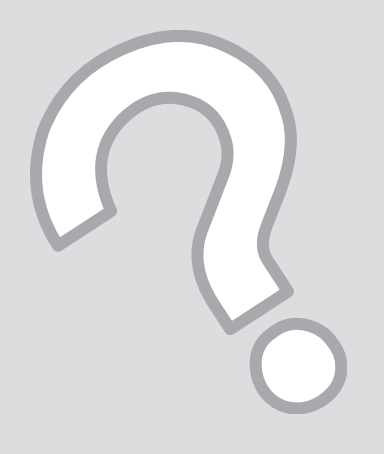

# Error Messages Kļūdu paziņojumi Klaidų pranešimai Veateated

## EN

| Error Messages                                                                                  | Solution                                                                                                    |
|-------------------------------------------------------------------------------------------------|----------------------------------------------------------------------------------------------------|
| Paper jam inside or back side of the product. Press 🖾 to see how to remove the paper.           | □ ➡ 68                                                                                                    |
| Paper out or paper jam. Load paper or remove the jammed paper and press ⊗.                      | Load some paper or clear the jammed paper. Otherwise, make sure the number of sheets does not exceed the limit specified for the type of media you are using. $\Box \Rightarrow 16$           |
| Paper jam. Open the scanner unit to remove paper. Press<br>or to see how to open it.            | □ → 72                                                                                                    |
| Paper feed error or jam. Remove the paper and reload paper correctly. See your documentation.   | □ ➡ 73                                                                                                    |
| Cannot recognize photos. Make sure photos are placed correctly. See your documentation.         | □ → 23                                                                                                    |
| Communication error. Make sure the computer is connected, then try again.                       | Make sure the computer is connected correctly. If the error message still appears, make sure that scanning software is installed on your computer and that the software settings are correct. |
| Printer error. Turn power off and then on again. For details, see your documentation.           | Turn the printer off and then back on. Make sure that no paper is still in the printer. If the error message still appears, contact Epson support.                                            |
| The printer's ink pads are nearing the end of their service life. Please contact Epson Support. | Contact Epson support to replace ink pads before the end of their service life. When the ink pads are saturated, the printer stops and Epson support is required to continue printing.        |
| The printer's ink pads are at the end of their service life.<br>Please contact Epson Support.   | Contact Epson support to replace ink pads.                                                                                                    |
| Cannot recognize the memory card or disc.                                                       | Make sure the memory card has been inserted correctly. If it is inserted correctly, check to see if there is a problem with the card and try again.                                           |
| The combination of IP address and subnet mask is invalid.<br>See your documentation.            | Refer the online Network Guide.                                                                                                    |

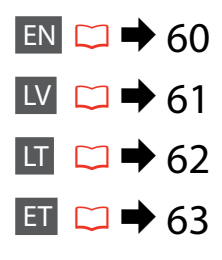

| Kļūdu paziņojumi                                                                                   | Risinājums                                                                                                    |
|----------------------------------------------------------------------------------------------------|----------------------------------------------------------------------------------------------------|
| Paper jam inside or back side of the product. Press in to see how to remove the paper.             | □ ➡ 68                                                                                                    |
| Paper out or paper jam. Load paper or remove the jammed paper and press $\diamond$ .               | levietojiet papīru vai izņemiet iestrēgušo papīru. Vēl pārliecinieties,<br>vai ievietoto lapu skaits nepārsniedz jūsu datu nesēja veidam noteikto<br>maksimāli pieļaujamo ievietojamo lapu skaitu. □ → 16                               |
| Paper jam. Open the scanner unit to remove paper. Press<br>or to see how to open it.               | □ ➡ 72                                                                                                    |
| Paper feed error or jam. Remove the paper and reload paper correctly. See your documentation.      | □ → 73                                                                                                    |
| Cannot recognize photos. Make sure photos are placed correctly. See your documentation.            | □ → 23                                                                                                    |
| Communication error. Make sure the computer is connected, then try again.                          | Pārbaudiet, vai savienojums ar datoru ir izveidots pareizi. Ja kļūdas<br>ziņojums joprojām tiek rādīts, pārbaudiet, vai datorā ir instalēta<br>skenēšanas programmatūra un vai programmatūras iestatījumi ir<br>pareizi.                |
| Printer error. Turn power off and then on again. For details, see your documentation.              | Izslēdziet printeri un tad to atkal ieslēdziet. Pārliecinieties, ka printerī<br>ir vēl papīrs. Ja kļūdas paziņojums parādās atkal, sazinieties ar Epson<br>atbalstu.                                                                    |
| The printer's ink pads are nearing the end of their service<br>life. Please contact Epson Support. | Sazinieties ar Epson atbalstu, lai nomainītu tintes paliktņus pirms to<br>apkopes laika beigām. Kad tintes paliktņi ir piesūkušies ar tinti, printeris<br>pārtrauc darbību un, lai turpinātu drukāt, ir nepieciešams Epson<br>atbalsts. |
| The printer's ink pads are at the end of their service life.<br>Please contact Epson Support.      | Sazinieties ar Epson atbalstu, lai nomainītu tintes paliktņus.                                                                                                    |
| Cannot recognize the memory card or disc.                                                          | Pārliecinieties, vai atmiņas karte ir ievietota pareizi . Ja tā ir ievietota pareizi, pārliecinieties, vai tā nav bojāta, un mēģiniet vēlreiz.                                                                                          |
| The combination of IP address and subnet mask is invalid.<br>See your documentation.               | Skatiet tiešaistes Tīkla vednis.                                                                                                    |

| Klaidų pranešimai                                                                                            | Sprendimas                                                                                                    |
|----------------------------------------------------------------------------------------------------|----------------------------------------------------------------------------------------------------|
| Paper jam inside or back side of the product. Press $\ensuremath{\boxtimes}$ to see how to remove the paper. | □ ➡ 68                                                                                                    |
| Paper out or paper jam. Load paper or remove the jammed paper and press $\otimes$ .                          | Įdėkite šiek tiek popieriaus arba ištraukite užstrigusį popierių. Priešingu<br>atveju įsitikinkite, ar lapų skaičius neviršija naudojamai spausdinimo<br>medžiagai nustatytos leidžiamos ribos. 🗖 🕈 16                                                             |
| Paper jam. Open the scanner unit to remove paper. Press<br>to see how to open it.                            | □ → 72                                                                                                    |
| Paper feed error or jam. Remove the paper and reload paper correctly. See your documentation.                | □ → 73                                                                                                    |
| Cannot recognize photos. Make sure photos are placed correctly. See your documentation.                      | □ → 23                                                                                                    |
| Communication error. Make sure the computer is connected, then try again.                                    | Patikrinkite, ar kompiuteris prijungtas teisingai. Jei klaidos pranešimas<br>vis dar rodomas, įsitikinkite, kad kompiuteryje įdiegta nuskaitymo<br>programinė įranga ir kad programinės įrangos nustatymai yra teisingi.                                           |
| Printer error. Turn power off and then on again. For details, see your documentation.                        | Išjunkite spausdintuvą ir vėl jį įjunkite. Įsitikinkite, kad spausdintuve<br>nėra popieriaus. Jei klaidos pranešimas vis vien rodomas, kreipkitės į<br>"Epson" techninės pagalbos skyrių.                                                                          |
| The printer's ink pads are nearing the end of their service life. Please contact Epson Support.              | Kreipkitės į "Epson" palaikymo tarnybą pakeisti rašalo padėkliukus<br>prieš pasibaigiant jų eksploatacijos laikotarpiui. Kai rašalo padėkliukai<br>prisigeria, spausdintuvas sustoja, ir norint spausdinti toliau, reikia<br>kreiptis į "Epson" palaikymo tarnybą. |
| The printer's ink pads are at the end of their service life.<br>Please contact Epson Support.                | Kreipkitės į "Epson" palaikymo tarnybą pakeisti rašalo padėkliukus.                                                                                                    |
| Cannot recognize the memory card or disc.                                                                    | Įsitikinkite, ar atminties kortelė įdėta tinkamai. Jei ji įdėta tinkamai, patikrinkite, ar nėra jokių problemų su kortele, ir pamėginkite dar kartą.                                                                                                    |
| The combination of IP address and subnet mask is invalid.<br>See your documentation.                         | Žr. internetinį Tinklo vadovas.                                                                                                    |

| Veateated                                                                                       | Lahendused                                                                                                    |
|-------------------------------------------------------------------------------------------------|----------------------------------------------------------------------------------------------------|
| Paper jam inside or back side of the product. Press is to see how to remove the paper.          | □ ➡ 68                                                                                                    |
| Paper out or paper jam. Load paper or remove the jammed paper and press $\diamond$ .            | Sisestage seadmesse uus paber ning eemaldage kinnijäänud paber.<br>Veenduge, et lehtede arv ei ületa teie poolt kasutatavale kandjale<br>seatud piirarvu. ♀ ♦ 16                                               |
| Paper jam. Open the scanner unit to remove paper. Press<br>to see how to open it.               | □ ➡ 72                                                                                                    |
| Paper feed error or jam. Remove the paper and reload paper correctly. See your documentation.   | □ → 73                                                                                                    |
| Cannot recognize photos. Make sure photos are placed correctly. See your documentation.         | □ → 23                                                                                                    |
| Communication error. Make sure the computer is connected, then try again.                       | Kontrollige, et arvuti oleks õigesti ühendatud. Kui veateade püsib,<br>veenduge, et skannimistarkvara on arvutisse installitud ning<br>tarkvarasätted õiged.                                                   |
| Printer error. Turn power off and then on again. For details, see your documentation.           | Lülitage printer välja ja uuesti sisse. Veenduge, et printeris ei ole<br>paberit. Kui veateade püsib, võtke ühendust Epsoni klienditoega.                                                                      |
| The printer's ink pads are nearing the end of their service life. Please contact Epson Support. | Pöörduge Epsoni klienditoe poole, et asendada tindipadjad enne<br>kasutusaja lõppu. Kui tindipadjad on küllastunud, siis printer lõpetab<br>töö ja printimise jätkamiseks vajab printer Epsoni hooldusteenust. |
| The printer's ink pads are at the end of their service life.<br>Please contact Epson Support.   | Pöörduge tindipatjade asendamiseks Epsoni klienditoe poole.                                                                                                    |
| Cannot recognize the memory card or disc.                                                       | Veenduge, et mälukaart on õigesti sisestatud. Kui see on õigesti<br>sisestatud, siis kontrollige, kas kaardiga on kõik korras ning proovige<br>uuesti.                                                         |
| The combination of IP address and subnet mask is invalid.<br>See your documentation.            | Tutvuge online Võrgujuhend.                                                                                                    |

#### Replacing Ink Cartridges

Tintes kasetņu nomaiņa

Rašalo kasečių keitimas

Tindikassettide vahetamine

#### Ink Cartridge Handling Precautions

- □ Never move the print head by hand.
- Some ink is consumed from some cartridges during the following operations: print head cleaning and ink charging when an ink cartridge is installed.
- □ For maximum ink efficiency, only remove an ink cartridge when you are ready to replace it. Ink cartridges with low ink status may not be used when reinserted.
- Epson recommends the use of genuine Epson ink cartridges. Epson cannot guarantee the quality or reliability of non-genuine ink. The use of non-genuine ink may cause damage that is not covered by Epson's warranties, and under certain circumstances, may cause erratic printer behavior. Information about non-genuine ink levels may not be displayed, and use of non-genuine ink is recorded for possible use in service support.
- Make sure you have a new ink cartridge before you begin replacement. Once you start replacing a cartridge, you must complete all the steps in one session.
- □ Leave the expended cartridge installed until you have obtained a replacement. Otherwise the ink remaining in the print head nozzles may dry out.
- Do not open the ink cartridge package until you are ready to install it in the printer. The cartridge is vacuum packed to maintain its reliability.
- Other products not manufactured by Epson may cause damage that is not covered by Epson's warranties, and under certain circumstances, may cause erratic printer behavior.
- □ Do not turn off the printer during ink charging as this will waste ink.

#### Drošības pasākumi darbam ar tintes kasetni

- D Nekad nekustiniet drukas galviņu ar roku.
- Tālāk uzskaitīto darbību laikā no dažām kasetnēm tiek patērēts nedaudz tintes: drukāšanas galviņas tīrīšana un tintes uzpilde, kad tiek uzstādīta tintes kasetne.
- Maksimālam tintes efektīgumam izņemiet tintes kasetni tikai, kad gatavojaties to nomainīt. Gandrīz tukšas tintes kasetnes pēc atkārtotas ievietošanas nevar izmantot.
- Epson rekomendē izmantot oriģinālas Epson tintes kasetnes. Epson negarantē neoriģinālas tintes kvalitāti un uzticamību. Neoriģinālas tintes izmantošana var radīt bojājumus, kurus Epson garantijas nesedz, kā arī dažos gadījumos var izraisīt kļūdainu printera darbību. Informācija par neoriģinālu tintes kasetņu tintes daudzumu nav iespējams attēlot, un neoriģinālas tintes izmantošana ir pieļaujama tika servisā.
- Pirms nomaiņas uzsākšanas, pārliecinieties, ka jums ir jauna tintes kasetne. Tiklīdz jūs sākat kasetnes nomaiņu, jums jāveic visi sesijā aprakstītie soļi.
- Atstājiet tukšu kasetni printerī, kamēr neesat iegādājies nomaiņu. Pretējā gadījumā drukas galviņas sprauslās esoša tinte var izžūt.
- Neatveriet tintes kasetnes iepakojumu, kamēr negatavojieties to ievietot printerī. Kasetne ir iepakota vakuumā, lai nodrošinātu tās uzticamību.
- Citi produkti, kuru ražotājs nav Epson, var izraisīt bojājumus, kurus Epson garantijas nesedz, kā arī dažos gadījumos var izraisīt kļūdainu printera darbību.
- Tintes nomaiņas laikā neizslēdziet printeri, jo tas var radīt tintes zudumus.

- Ispėjimai dirbant su rašalo kasetėmis
- Niekada ranka nejudinkite spausdinimo galvutės.
- Šiek tiek rašalo sunaudojama iš kai kurių kasečių atliekant šias operacijas: spausdinimo galvutės valymas ir rašalo įpylimas, kai įdedama rašalo kasetė.
- Siekdami didžiausio efektyvumo išimkite rašalo kasetę tik tada, kai esate pasirengę ją pakeisti. Pakartotinai įdėjus rašalo kasetę, kurioje mažai rašalo, ji gali nebūti naudojama.
- "Epson" rekomenduoja naudoti originalias "Epson" rašalo kasetes. "Epson" negali garantuoti neoriginalaus rašalo kokybės ar patikimumo. Naudodami neoriginalų rašalą galite sugadinti spausdintuvą, ir "Epson" garantija nebus taikoma, kai kuriais atvejais tai gali sukelti padriką spausdinimą. Informacija apie neoriginalaus rašalo lygį gali būti nerodoma, o neoriginalaus rašalo naudojimas įrašomas galimam techniniam aptarnavimui.
- Prieš pradėdami keitimą įsitikinkite, kad turite naują rašalo kasetę. Pradėję keisti kasetę turite atlikti visus veiksmus per vieną kartą.
- Palikite išeikvotą kasetę įdėtą tol, kol įsigysite kasetę pakeitimui. Priešingu atveju likęs rašalas spausdinimo galvutės purkštukuose gali išdžiūti.
- Neatidarykite rašalo kasetės įpakavimo, kol nesate pasirengę įdėti jos į spausdintuvą. Siekiant užtikrinti patikimumą kasetė supakuota vakuume.
- Kiti, ne "Epson" pagaminti produktai, gali sukelti pažeidimus, kuriems netaikoma "Epson" garantija, ir, tam tikromis sąlygomis, spausdintuvas gali veikti netinkamai.
- Neišjunkite spausdintuvo rašalo įkrovimo metu, nes tai eikvos rašalą.

#### I Tindikassettidega seotud ettevaatusabinõud

- □ Ärge liigutage prindipead käsitsi.
- Mönedest kassettidest kasutatakse teatud hulk tinti ära järgmistel juhtudel: prindipea puhastamine ning tindi laadimine tindikasseti paigaldamisel.
- Tindi suurima efektiivsuse tagamiseks eemaldage tindikassett alles siis, kui olete valmis seda asendama. Kui tindikassett, milles on vähe tinti, uuesti paigaldada, siis ei saa seda kasutada.
- Epson soovitab kasutada Epsoni originaalkassette. Teiste tootjate tindile ei anna Epson mingit garantiid. Teiste tootjate tindikassettide kasutamine võib põhjustada rikkeid, mis ei kuulu Epsoni garantii alla ning mis võivad teatud tingimustel printeri töös tõrkeid tekitada. Kui te ei kasuta originaaltinti, ei kuvata tindikassettide olekut puudutavat teavet ning teiste tootjate tindi kasutamine registreeritakse hooldusteeninduse jaoks.
- Enne kasseti vahetamist veenduge, et teil on uus tindikassett olemas. Kui alustate kasseti vahetamist, peate kõik toimingud järjest läbi tegema.
- Jätke tühi tindikassett seniks seadmesse, kuni vahetuskassett on olemas. Muidu võib prindipea düüsidesse jäänud tint kuivada.
- Ärge avage kasseti pakendit enne, kui olete valmis kassetti printerisse paigaldama. Töökindluse tagamiseks on kassett vaakumpakendis.
- Muude kui Epsoni toodete kasutamine võib põhjustada rikkeid, mis ei kuulu Epsoni garantii alla ning mis võivad teatud tingimustel printeri töös tõrkeid tekitada.
- Ärge tindi laadimise ajal printerit välja lülitage; see raiskab tinti.

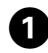

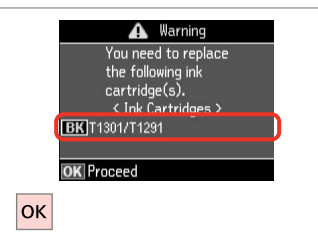

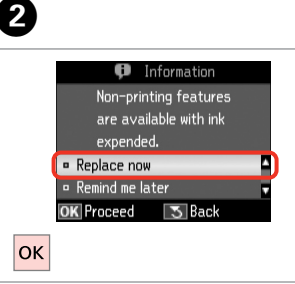

Check the color to replace. Pārbaudiet, kuru krāsu jānomaina. Patikrinkite spalvą, kurią keičiate. Kontrollige, mis värvi kassett vahetada. Select **Replace now**. Izvēlieties **Replace now**. Pasirinkite **Replace now**. Valige **Replace now**.

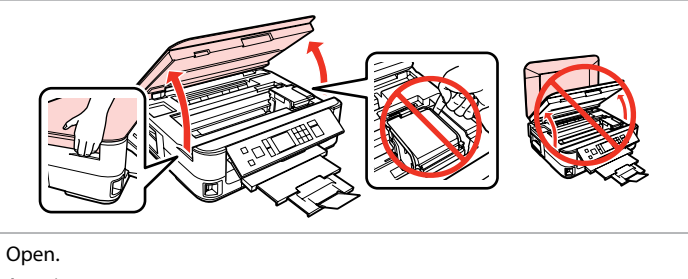

Atveriet. Atidarykite.

Avage.

3

#### N

Never open the cartridge cover while the print head is moving.

Nekad neatveriet tintes kasetņu pārsegu, kamēr drukāšanas galviņa kustas.

Niekada neatidarykite kasetės dangčio, kai spausdinimo galvutė juda.

Ärge avage kunagi kasseti kaant, kui prindipea liigub.

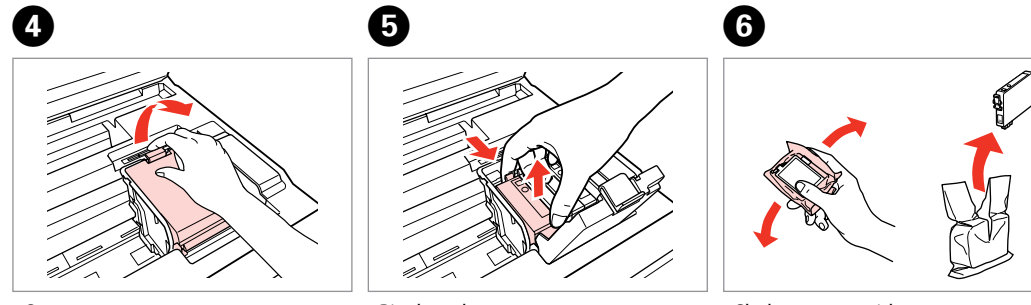

Open. Atveriet. Atidarykite. Avage. Pinch and remove. Satveriet un izņemiet. Paspauskite ir ištraukite. Pigistage ja võtke välja. Shake new cartridge. Sakratiet jauno kasetni. Papurtykite naują kasetę. Raputage uut kassetti.

#### !

Be careful not to break the hooks on the side of the ink cartridge.

Uzmanīgi, nenolauziet tintes kasetnes vienā pusē esošos āķus.

Būkite atsargūs ir nesulaužykite kabliukų rašalo kasetės šone.

Jälgige, et te ei lõhuks tindikasseti küljel asuvaid konkse.

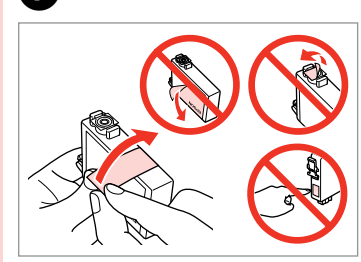

7

Remove the yellow tape. Noņemiet dzelteno lenti. Nuimkite geltoną juostelę. Eemaldage kollane kleeplint.

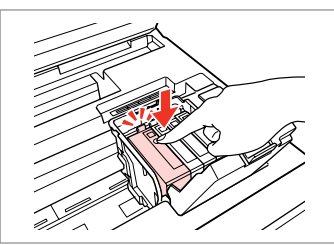

Insert and push. levietojiet un piespiediet. Įstatykite ir paspauskite. Asetage kohale ja lükake sisse.

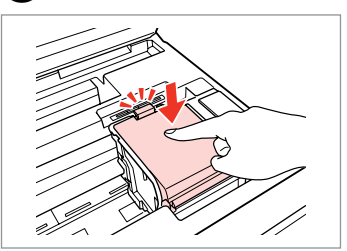

Close. Aizveriet. Uždarykite. Sulgege.

#### !

If you find it difficult to close the cover, press down on each cartridge until it clicks into place.

Ja jums rodas grūtības aizvērt vāku, nospiediet katru kasetni uz leju, līdz tā iespiežas savā vietā.

Jei uždaryti dangtį sunku, paspauskite kiekvieną kasetę tiek, kad ji spragtelėjusi užsifiksuotų.

Kui kaant ei saa korralikult sulgeda, vajutage kassette, kuni need paika klõpsatavad.

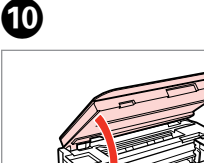

Close and start charging ink. Aizveriet un sāciet tintes uzpildi. Uždarykite ir pradėkite rašalo įkrovimą. Sulgege kaas ja alustage tindi laadimist.

#### Ø

8

If you had to replace an ink cartridge during copying, to ensure copy quality after ink charging is finished, cancel the job that is copying and start again from placing the originals.

Ja jums bija jānomaina tintes kasetne kopēšanas laikā, lai nodrošinātu kopiju kvalitāti pēc tintes uzpildes, atceliet kopēšanas darbu un sāciet no jauna ar oriģinālu novietošanu.

Jei teko pakeisti rašalo kasetę kopijavimo metu, siekiant užtikrinti kopijavimo kokybę baigus rašalo krovimą, atšaukite kopijavimo užduotį ir pradėkite iš naujo, pradėdami nuo originalo įdėjimo.

Kui pidite kasseti vahetama kopeerimise ajal, tühistage töö ja kvaliteedi tagamiseks alustage pärast tindi laadimist kopeerimist algusest.

Paper Jam Iestrēdzis papīrs Popieriaus strigtis Paberiummistus

Paper Jam - jammed inside 1

lestrēdzis papīrs – iekšpusē 1

Popieriaus strigtis – įstrigo viduje 1

Paberiummistus – sees kinnijäänud paber 1

#### 

Never touch the buttons on the control panel while your hand is inside the printer.

Kamēr jūsu roka ir printerī, nekad neskarieties pie vadības paneļa pogām.

Niekada nelieskite valdymo skydelio mygtukų, kai jūsų ranka yra spausdintuvo viduje.

Ärge puudutage juhtpaneelil olevaid nuppe kunagi siis, kui teie käsi on printeri sees.

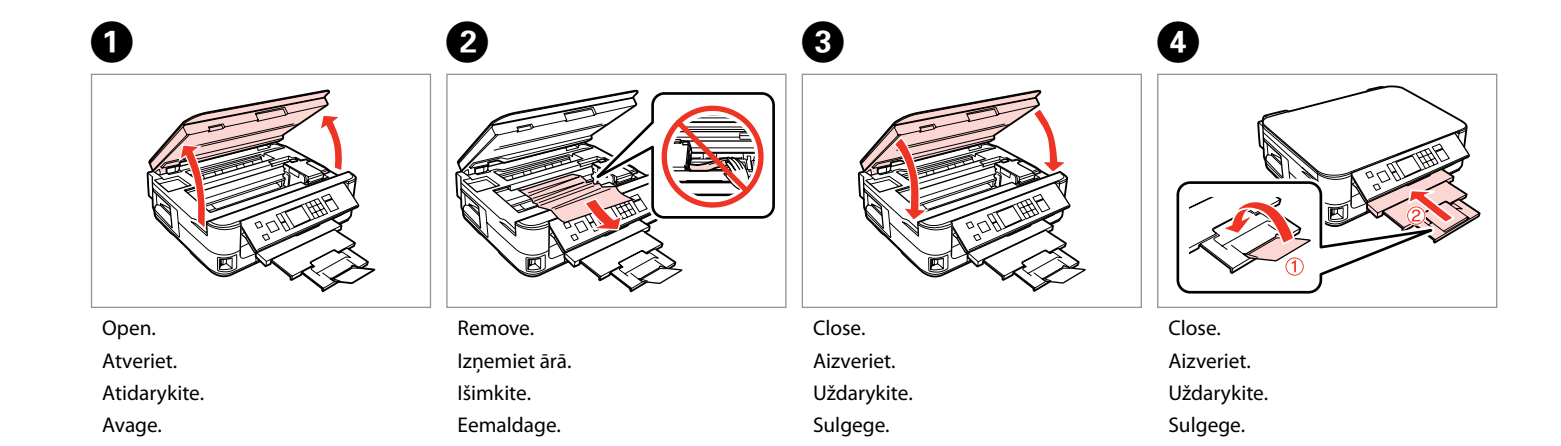

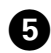

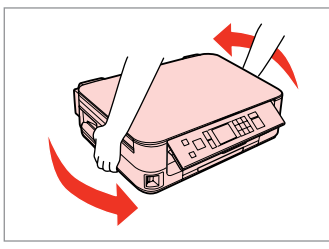

Turn around. Apgrieziet.

Apsukite.

Pöörake ümber.

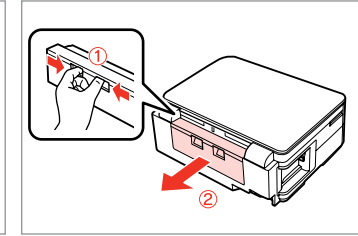

6

Pull out.

Izvelciet.

lštraukite.

Tõmmake välja.

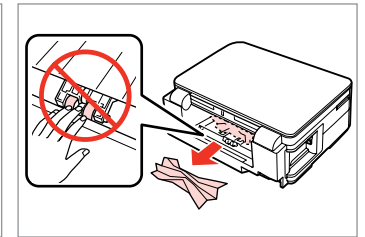

Remove. Izņemiet ārā. Išimkite. Eemaldage.

7

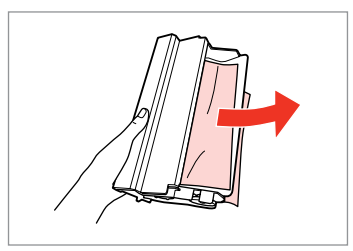

Remove. Izņemiet ārā. Išimkite. Eemaldage.

8

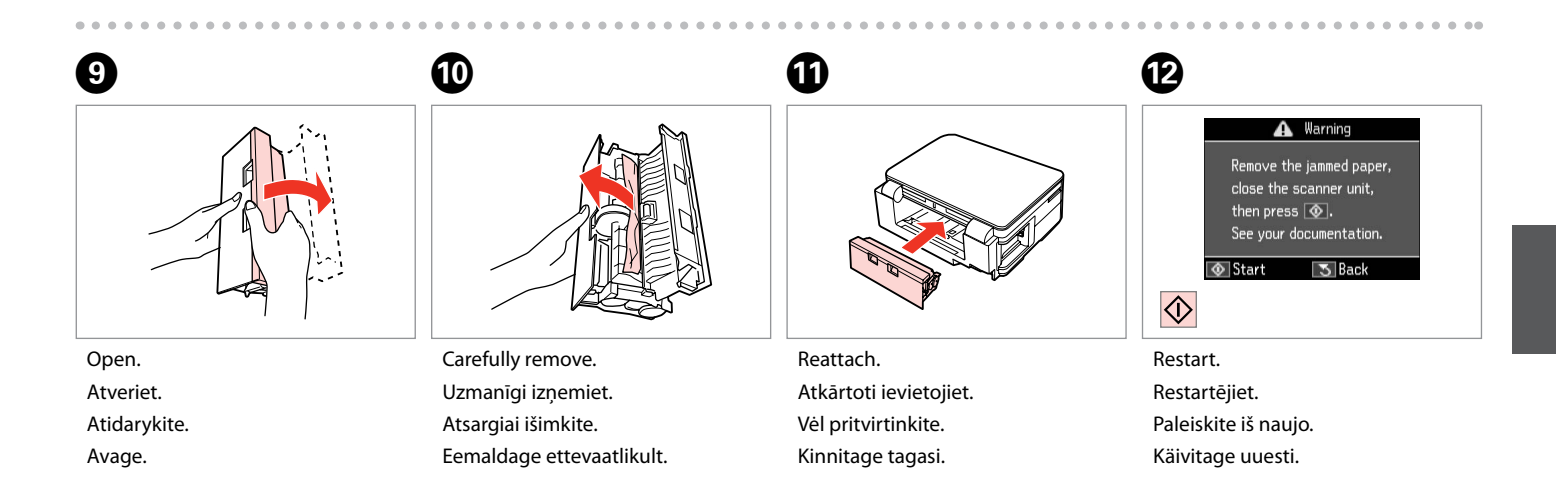

#### Ø

If an error message cannot be cleared, try the following steps.

Ja kļūdas paziņojumu neizdodas nodzēst, mēģiniet veikt tālāk uzskaitītās darbības.

Jei negalima ištrinti klaidos pranešimo, pabandykite atlikti šiuos veiksmus.

Kui veateadet ei ole võimalik kustutada, siis proovige järgmisi samme.

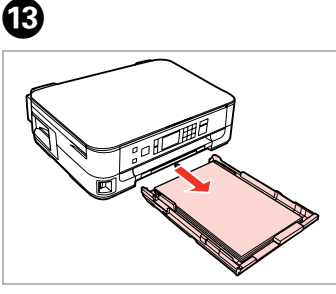

Pull out. Izvelciet. Ištraukite. Tõmmake välja.

Ð

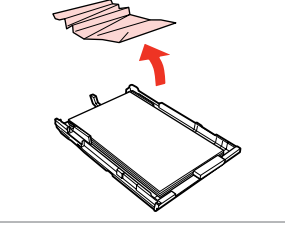

🗛 Warning

Remove the jammed paper,

close the scanner unit,

See your documentation.

3 Back

then press 💿.

Remove. Izņemiet ārā. Išimkite. Eemaldage.

18

 $\Diamond$ 

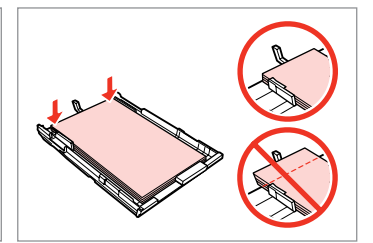

Align the edges. Nolīdziniet malas. Sulyginkite kraštus. Joondage kõik servad.

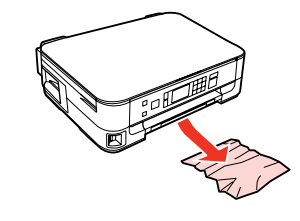

Carefully remove. Uzmanīgi izņemiet. Atsargiai išimkite. Eemaldage ettevaatlikult.

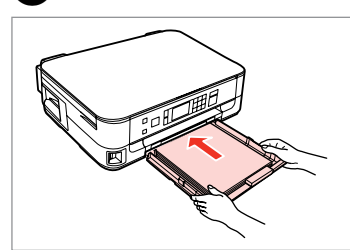

Insert the cassette gently. Maigi ievietojiet kaseti. Atsargiai įdėkite kasetę. Sisestage kassett sujuvalt. Restart. Restartējiet. Paleiskite iš naujo. Käivitage uuesti.

#### Ø

Ф

If an error message cannot be cleared, try the following steps.

Ja kļūdas paziņojumu neizdodas nodzēst, mēģiniet veikt tālāk uzskaitītās darbības.

Jei negalima ištrinti klaidos pranešimo, pabandykite atlikti šiuos veiksmus.

Kui veateadet ei ole võimalik kustutada, siis proovige järgmisi samme.

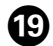

# 

Turn off. Izslēdziet.

lšjunkite.

Lülitage välja.

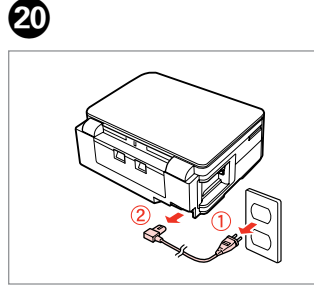

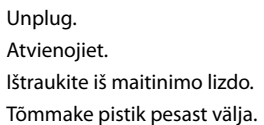

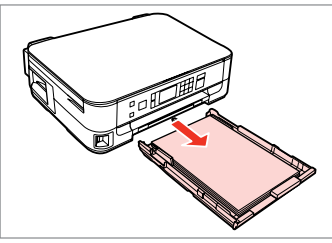

Pull out. Izvelciet. Ištraukite. Tõmmake välja.

21

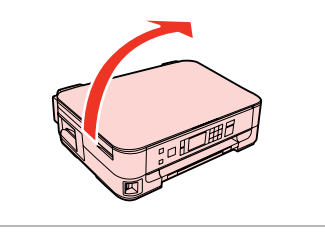

22

Carefully stand the printer on its side. Uzmanīgi novietojiet printeri uz sāniem.

Atsargiai paguldykite spausdintuvą ant šono.

Asetage printer ettevaatlikult küljele.

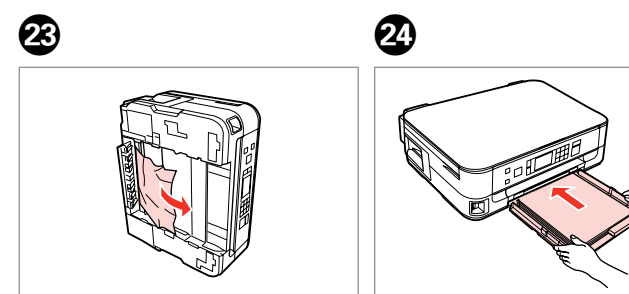

Remove. Izņemiet ārā. Išimkite. Eemaldage.

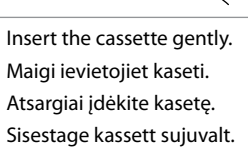

lestrēdzis papīrs – iekšpusē 2

Popieriaus strigtis – įstrigo viduje 2

Paberiummistus – sees kinnijäänud paber 2

## 

Never touch the buttons on the control panel while your hand is inside the printer.

Kamēr jūsu roka ir printerī, nekad neskarieties pie vadības paneļa pogām.

Niekada nelieskite valdymo skydelio mygtukų, kai jūsų ranka yra spausdintuvo viduje.

Ärge puudutage juhtpaneelil olevaid nuppe kunagi siis, kui teie käsi on printeri sees.

3

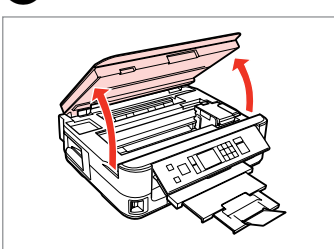

Open. Atveriet. Atidarykite. Avage.

1

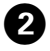

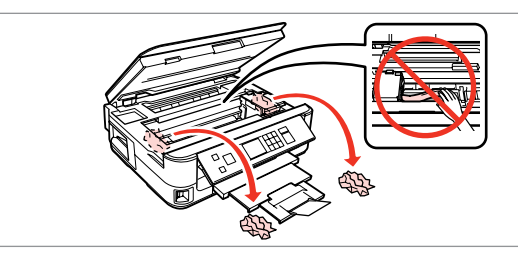

Remove.

lzņemiet ārā.

lšimkite.

Eemaldage.

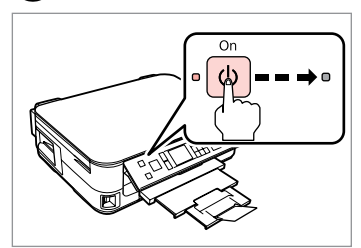

Turn off. Izslēdziet. Išjunkite. Lülitage välja.
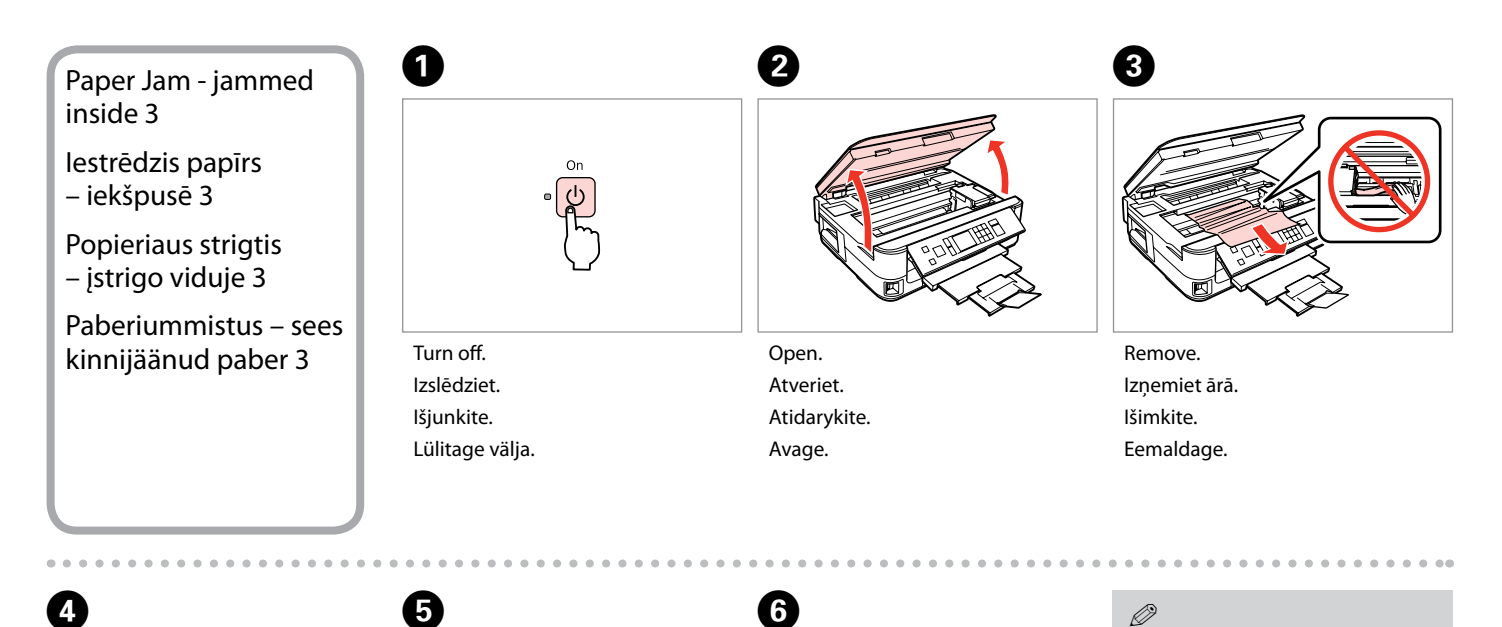

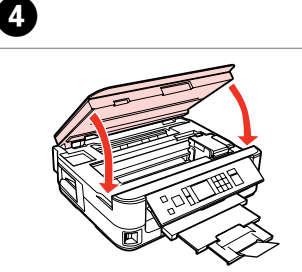

Close. Aizveriet. Uždarykite. Sulgege.

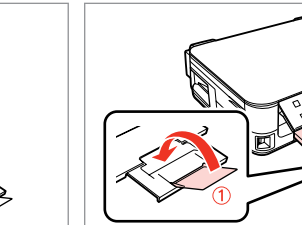

Close. Aizveriet. Uždarykite. Sulgege.

Pull out. Izvelciet. Ištraukite. Tõmmake välja.

### Ø

If you cannot pull out the paper cassette, go to the next section. □ ➡ 76

Ja nevarat izvilkt papīra kaseti, skatiet nākamo sadaļu. 🗀 🕈 76

Jei negalite ištraukti popieriaus kasetės, pereikite prie kito skyriaus. 🖾 🕈 76

Kui teil ei õnnestu paberikassetti välja tõmmata, jätkake järgmisest jaotisest. 🖾 🕈 76

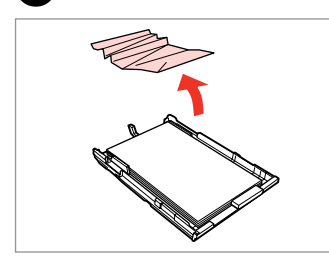

Remove. Izņemiet ārā. Išimkite.

7

Eemaldage.

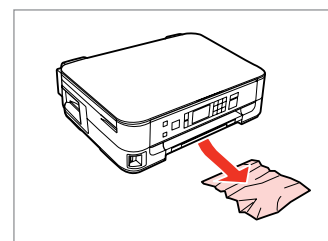

8

Carefully remove. Uzmanīgi izņemiet. Atsargiai išimkite. Eemaldage ettevaatlikult.

Eemaldage.

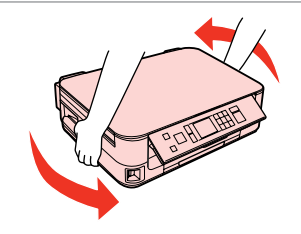

Turn around. Apgrieziet. Apsukite. Pöörake ümber.

Kinnitage tagasi.

9

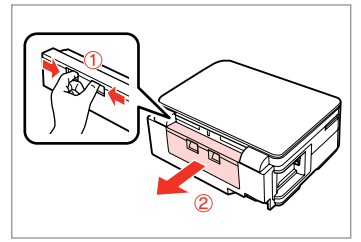

Pull out. Izvelciet. Ištraukite. Tõmmake välja.

Sisestage kassett sujuvalt.

D

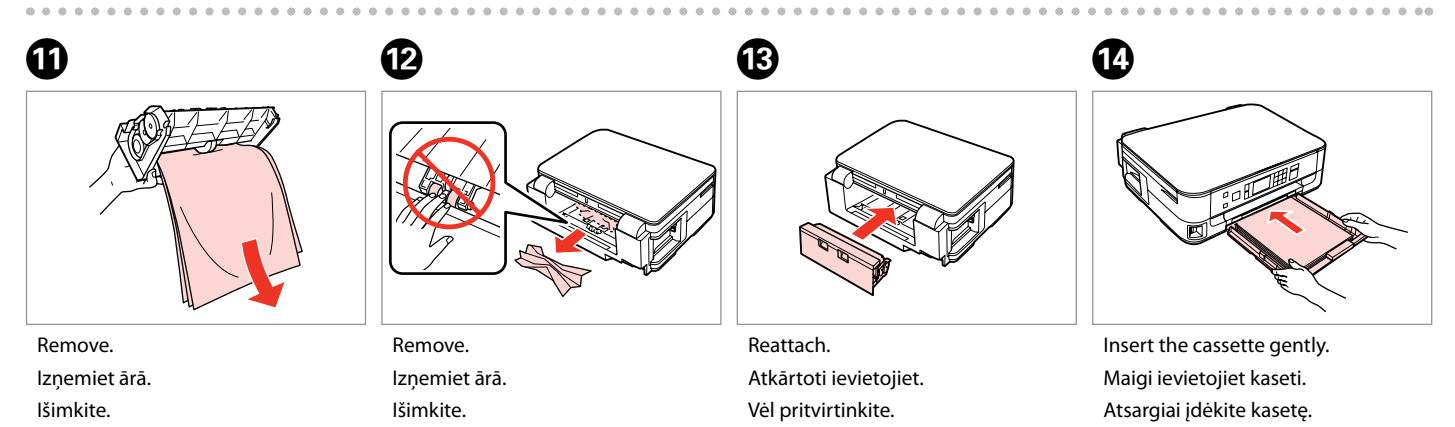

Eemaldage.

### Ø

For plain paper, do not load paper above the ≚ arrow mark inside the edge guide.

Neievietojiet parasto papīru virs **≚** bultiņas atzīmes malas vadotnē.

Jei naudojate paprastą popierių, nenaudokite popieriaus virš kraštų kreiptuve esančios rodyklės žymos ≚.

Ärge laadige tavapaberit külgjuhiku siseküljel olevast ≚ noolemärgist kõrgemale.

### Ø

If the same message appears, check the procedure for loading paper.  $\Box \Rightarrow 18$ 

If the error continues to occur, contact Epson support.

Ja parādās tāds pats paziņojums, pārbaudiet, vai pareizi ievietojat papīru. □ → 18

Ja kļūdas paziņojums nepazūd, sazinieties ar Epson atbalsta centru.

Jei pasirodo tas pats pranešimas, žiūrėkite popieriaus įdėjimo procedūrą. □ → 18

Jei klaida būna ir toliau, kreipkitės į "Epson" palaikymo tarnybą.

Kui sama teade kuvatakse uuesti, kontrollige paberi laadimise protseduuri.  $\Box \Rightarrow 18$ 

Kui viga esineb jätkuvalt, võtke ühendust Epsoni klienditoega.

Cannot Pull Out the Paper Cassette

Nevar izvilkt papīra kaseti

Nepavyksta ištraukti popieriaus kasetės

Paberikasseti väljatõmbamine ei õnnestu

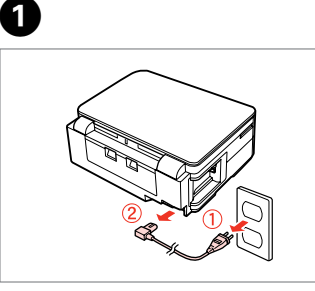

Unplug. Atvienojiet. Ištraukite iš maitinimo lizdo. Tõmmake pistik pesast välja.

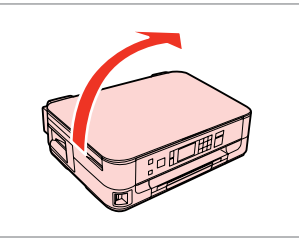

Carefully stand the printer on its side. Uzmanīgi novietojiet printeri uz sāniem.

Atsargiai paguldykite spausdintuvą ant šono.

Asetage printer ettevaatlikult küljele.

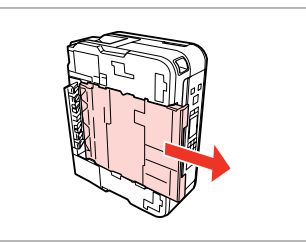

3

Carefully pull out. Uzmanīgi izvelciet kaseti. Atsargiai ištraukite. Tõmmake ettevaatlikult välja.

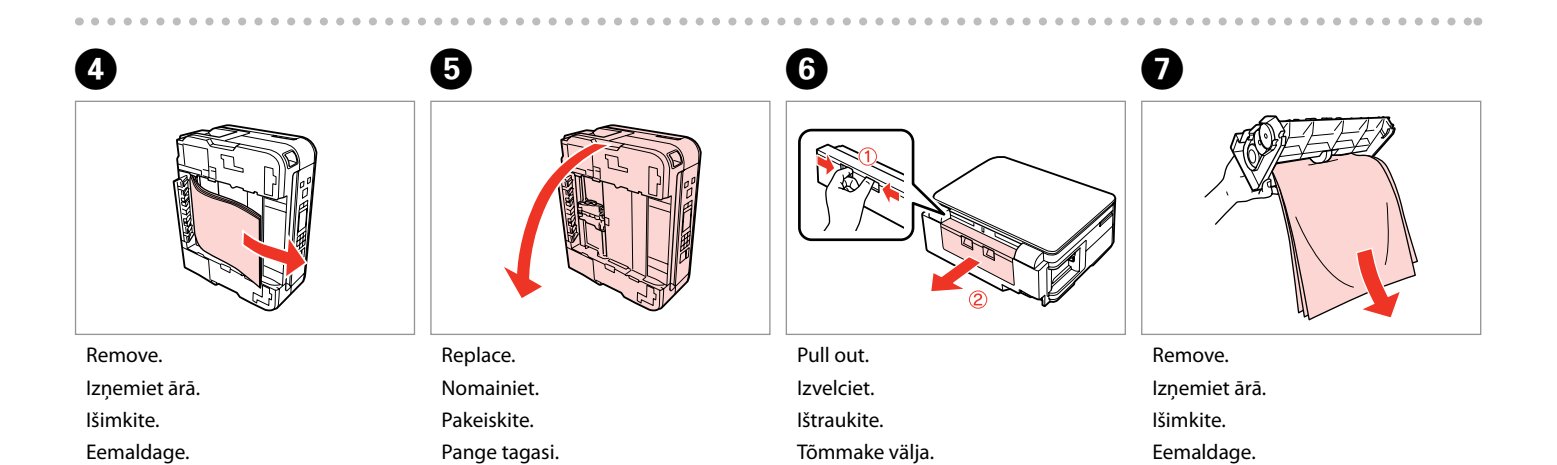

2

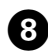

Remove. Izņemiet ārā. Išimkite. Eemaldage.

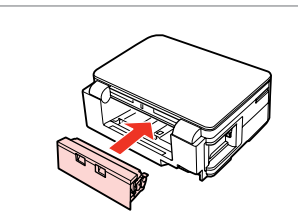

Reattach. Atkārtoti ievietojiet. Vėl pritvirtinkite. Kinnitage tagasi.

9

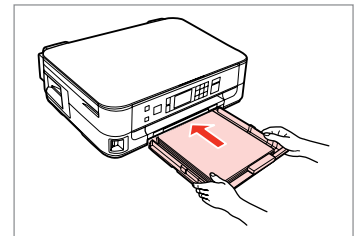

10

Insert the cassette gently. Maigi ievietojiet kaseti. Atsargiai įdėkite kasetę. Sisestage kassett sujuvalt.

### Ø

For plain paper, do not load paper above the **≚** arrow mark inside the edge guide.

Neievietojiet parasto papīru virs **≚** bultiņas atzīmes malas vadotnē.

Jei naudojate paprastą popierių, nenaudokite popieriaus virš kraštų kreiptuve esančios rodyklės žymos ≚.

Ärge laadige tavapaberit külgjuhiku siseküljel olevast ≛ noolemärgist kõrgemale.

## Ø

If the same message appears, check the procedure for loading paper.  $\square \Rightarrow 18$ 

If the error continues to occur, contact Epson support.

Ja parādās tāds pats paziņojums, pārbaudiet, vai pareizi ievietojat papīru. □ ➡ 18

Ja kļūdas paziņojums nepazūd, sazinieties ar Epson atbalsta centru.

Jei pasirodo tas pats pranešimas, žiūrėkite popieriaus įdėjimo procedūrą. □ → 18

Jei klaida būna ir toliau, kreipkitės į "Epson" palaikymo tarnybą.

Kui sama teade kuvatakse uuesti, kontrollige paberi laadimise protseduuri.  $\Box \Rightarrow 18$ 

Kui viga esineb jätkuvalt, võtke ühendust Epsoni klienditoega.

## Print Quality/Layout Problems

Drukas kvalitātes/ izkārtojuma problēmas

Spausdinimo kokybės / išdėstymo problemos

Prindikvaliteedi/ paigutuse probleemid

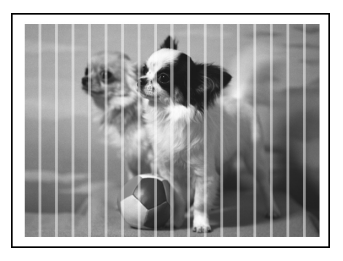

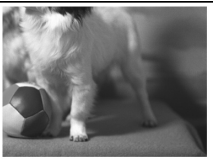

EN Try the following solutions in order from the Top. For further information, see your online User's Guide.

| Prot | olems                                                                                                    | Solution No.     |
|------|----------------------------------------------------------------------------------------------------|------------------|
| You  | see banding (light lines) in your printouts or copies.                                                                                                    | 000609           |
| You  | Your printout is blurry or smeared.                                                                                                    |                  |
| You  | r printout is faint or has gaps.                                                                                                    | 00800            |
| You  | r printout is grainy.                                                                                                    | 9                |
| You  | see incorrect or missing colors.                                                                                                    | 40               |
| The  | image size or position is incorrect.                                                                                                    | 0008             |
| Solu | tions                                                                                                    |                  |
| 0    | Make sure you select the correct paper type. □                                                                                                    |                  |
| 0    | Make sure the printable side (the whiter or glossier side) of the paper is facing in the right direction. $\square$                                                                                                   | ▶ 18             |
| 0    | When you select <b>Standard Quality</b> or <b>Best</b> as the <b>Quality</b> setting, select <b>Off</b> as the <b>Bidirectional</b> setting. Bidirectional printing decreases print quality. $\square \Rightarrow 42$ |                  |
| 4    | Perform a nozzle check first and then clean the print head that shows a defect in the nozzle check resul                                                                                                    | t. 🖵 <b>→</b> 50 |
| 6    | Align the print head. If quality is not improved, try aligning using the printer driver utility. See your online User's Guide to align the print head. 🗆 🕈 53                                                         |                  |
| 6    | To clean the inside of the printer, make a copy without placing a document on the document table. For further information, see your online <b>User's Guide</b> .                                                      |                  |
| 0    | For best results, use up ink cartridge within six months of opening the package. 🗁 🌩 49                                                                                                    |                  |
| 8    | Try to use genuine Epson ink cartridges and paper recommended by Epson.                                                                                                    |                  |
| 0    | If a moiré (cross-hatch) pattern appears on your copy, change the <b>Reduce/Enlarge</b> setting or shift the position of your original.                                                                               |                  |
| 0    | Make sure you selected the correct <b>Paper Size</b> , <b>Layout</b> , <b>Expansion</b> , and <b>Reduce/Enlarge</b> setting for th<br>□ → 33, 42                                                                      | e loaded paper.  |
| 0    | Make sure you loaded paper and placed the original correctly. $\Box \Rightarrow$ 18, 23                                                                                                    |                  |
| Ð    | If the edges of the copy or photo are cropped off, move the original slightly away from the corner.                                                                                                    |                  |
| ₿    | Clean the document table. See your online User's Guide.                                                                                                    |                  |

LV

| Prob                                | blēmas                                                                                                    | Risinājuma nr. |
|-------------------------------------|----------------------------------------------------------------------------------------------------|----------------|
| Izdr                                | ukās vai kopijās ir redzamas gaišas līnijas.                                                                                                    | 000000         |
| Izdruka ir neskaidra vai izsmērēta. |                                                                                                    | 004968         |
| Izdr                                | uka ir blāva vai tajā ir atstarpes.                                                                                                    | 00800          |
| Jūsu                                | ı izdruka ir graudaina.                                                                                                    | 0              |
| Nep                                 | areizas krāsas vai to trūkst.                                                                                                    | <b>40</b>      |
| Nep                                 | areizs attēla izmērs vai novietojums.                                                                                                    | <b>@@@</b> ®   |
| Risir                               | ıājumi                                                                                                    |                |
| 0                                   | Pārliecinieties, vai izvēlējāties pareiza veida papīru. 🖵 🕈 16                                                                                                    |                |
| 0                                   | Pārliecinieties, vai papīra apdrukājamā puse (baltākā vai spodrākā puse) atrodas pareizajā virzienā. 💴 🕇                                                                                                    | 18             |
| 8                                   | Atlasot <b>Standard Quality</b> vai <b>Best</b> kā <b>Quality</b> iestatījumu, atlasiet <b>Off</b> kā <b>Bidirectional</b> iestatījumu. Divvirzienu drukāšana pasliktina drukas kvalitāti. 💴 🕈 43            |                |
| 4                                   | Vispirms veiciet sprauslu pārbaudi un, atkarībā no rezultātiem, iztīriet vajadzīgo drukas galviņu. 쯔 🕈 50                                                                                                    |                |
| 6                                   | Nolīdziniet drukas galviņu. Ja kvalitāte neuzlabojas, mēģiniet nolīdzināt, izmantojot printera draiveru utilītprogrammas. Lai nolīdzinātu drukas galviņu, skatiet tiešsaistes Lietotāja rokasgrāmata. 🖵 🕈 53 |                |
| 6                                   | Lai iztīrītu printera iekšpusi, izveidojiet kopiju, nenovietojot dokumentu uz dokumentu platformas. Papildu informāciju skatiet tiešsaistes Lietotāja rokasgrāmata.                                          |                |
| 0                                   | Lai iegūtu labāku rezultātu, izlietojiet tintes kasetni sešu mēnešu laikā pēc iepakojuma atvēršanas. 🗔 🕈                                                                                                    | 49             |
| 8                                   | Mēģiniet izmantot oriģinālās Epson tintes kasetnes un Epson rekomendēto papīru.                                                                                                    |                |
| 9                                   | Ja uz jūsu kopijas parādās rūtojums, mainiet iestatījumu <b>Reduce/Enlarge</b> vai mainiet oriģināla novietoj                                                                                                | umu.           |
| 0                                   | Pārliecinieties, vai ievietotajam papīram izvēlējāties pareizus <b>Paper Size, Layout, Expansion</b> un <b>Reduce/Enlarge</b><br>iestatījumus. □ → 34, 43                                                    |                |
| 0                                   | Pārliecinieties, vai pareizi ievietojāt papīru un novietojāt oriģinālu. 🗔 🌩 18, 23                                                                                                    |                |
| Ð                                   | Ja kopijas vai fotoattēla malas ir nogrieztas, pavirziet oriģinālu nedaudz nost no stūra.                                                                                                    |                |
| ₿                                   | Notīriet dokumentu platformu. Skatiet savu tiešsaistes Lietotāja rokasgrāmata.                                                                                                    |                |

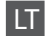

| Prob                                                          | lemos                                                                                                    | Sprendimo nr.       |
|---------------------------------------------------------------|----------------------------------------------------------------------------------------------------|---------------------|
| Spaudiniuose arba kopijose matote juostas (šviesias linijas). |                                                                                                    | 00000               |
| Spau                                                          | Spaudinys yra išsiliejęs arba suteptas.                                                                                                    |                     |
| Spau                                                          | ıdinys yra blankus arba su tarpais.                                                                                                    | 00800               |
| Spau                                                          | ıdinys yra grūdėtas.                                                                                                    | 6                   |
| Mate                                                          | ote neteisingas spalvas arba jų trūksta.                                                                                                    | 00                  |
| Vaiz                                                          | do dydis arba padėtis neteisingi.                                                                                                    | 0008                |
| Spre                                                          | ndimai                                                                                                    |                     |
| 0                                                             | Patikrinkite, ar pasirinkote tinkamo tipo popierių. 🗔 🌩 16                                                                                                    |                     |
| 0                                                             | Patikrinkite, ar spausdintina popieriaus pusė (baltesnė arba blizgesnė) yra nukreipta teisinga kryptimi.                                                                                                    | ₽ ➡ 18              |
| 8                                                             | Kai pasirenkate <b>Standard Quality</b> arba <b>Best</b> kaip <b>Quality</b> nustatymą, pasirinkite <b>Off</b> kaip <b>Bidirectional</b> nustatymą. Dvikryptis spausdinimas sumažina spausdinimo kokybę. 💴 🕈 44                       |                     |
| 0                                                             | Pirmiausia atlikite purkštukų patikrą, tada nuvalykite spausdinimo galvutę, kuriai purkštukų patikra paro                                                                                                    | odė defektą. 🖾 🕈 50 |
| 6                                                             | Sulygiuokite spausdinimo galvutę. Jei kokybė nepagerėjo, pamėginkite sulygiuoti naudodami spausdintuvo tvarkyklės paslaugų programą. Informacijos apie spausdintuvo galvutės sulygiavimą žr. dok. Vartotojo vadovas internete. □ + 53 |                     |
| 6                                                             | Jei norite išvalyti spausdintuvo vidų, padarykite kopiją, nedėdami dokumento ant dokumentų padėklo. Daugiau informacijos žr. <b>Vartotojo vadovas</b> internete.                                                                      |                     |
| 0                                                             | Jei norite geriausių rezultatų, sunaudokite rašalo kasetę per šešis mėnesius nuo paketo atidarymo. 🗆 🕈                                                                                                    | 49                  |
| 8                                                             | Bandykite naudoti originalias "Epson" rašalo kasetes ir "Epson" rekomenduojamą popierių.                                                                                                    |                     |
| 9                                                             | Jei kopijoje pasirodo "moiré" (sukryžiuotų linijų) šablonas, pakeiskite nustatymą <b>Reduce/Enlarge</b> arba pakeiskite originalo padėtį.                                                                                             |                     |
| 0                                                             | Įsitikinkite, kad pasirinkote reikiamus <b>Paper Size, Layout, Expansion</b> ir <b>Reduce/Enlarge</b> nustatymus įd<br>□ → 34, 44                                                                                                    | ėtam popieriui.     |
| 0                                                             | Įsitikinkite, kad tinkamai įdėjote popierių ir teisingai uždėjote originalą. 🗀 🌩 18, 23                                                                                                    |                     |
| Ð                                                             | Jei kopijos ar nuotraukos kraštai nukirpti, pastumkite originalą kiek toliau nuo kampo.                                                                                                    |                     |
| ₿                                                             | Nuvalykite dokumentų padėklą. Žr. dok. Vartotojo vadovas internete.                                                                                                    |                     |

## ET

| Prob  | leemid                                                                                                    | Lahendused         |
|-------|----------------------------------------------------------------------------------------------------|--------------------|
| Välja | aprintidel või koopiatel on näha triipdefekti (heledaid jooni).                                                                                          | 000000             |
| Välja | iprint on hägune või plekiline.                                                                                                    | 000008             |
| Välja | iprint on ähmane või vahedega.                                                                                                    | 00800              |
| Välja | print on teraline.                                                                                                    | 0                  |
| Värv  | id on valed või puudu.                                                                                                    | <b>9</b> 0         |
| Kuju  | tise suurus või asend on vale.                                                                                                    | 0008               |
| Lahe  | endused                                                                                                    |                    |
| 0     | Veenduge, et valisite õige paberitüübi. 🗁 🌩 16                                                                                                    |                    |
| 0     | Veenduge, et paberi prinditav külg (valgem või läikivam) oleks asetatud õiges suunas. 🗁 🌩 18                                                             |                    |
| 0     | Standard Quality või Best valimisel suvandi Quality sättena valige Off suvandi Bidirectional sätteks. printimine vähendab prindikvaliteeti. □ → 45       | Kahesuunaline      |
| 4     | Kontrollige esmalt düüse ning puhastage seejärel prindipea, mis näitas düüside kontrollis defekti olema                                                  | asolu. 💴 🕈 50      |
| 6     | Joondage prindipea. Kui kvaliteet ei parane, proovige kasutada printeri draiveri utiliiti. Printeripea joondamiseks tutvuge online Kasutusjuhend. 💴 🕈 53 |                    |
| 6     | Printeri sisemuse puhastamiseks tehke koopia, ilma et asetaksite dokumendi dokumendialusele. Lisate<br>olevast <b>Kasutusjuhend</b> .                    | avet lugege veebis |
| 0     | Parimate tulemuste saamiseks kasutage tindikassett ära kuue kuu jooksul pärast pakendi avamist. 🗅 🕈                                                      | 49                 |
| 8     | Kasutage Epsoni originaaltindikassette ja Epsoni soovitatud paberit.                                                                                     |                    |
| 9     | Kui koopiale ilmub muareemuster (ristviirutus), muutke suvandi Reduce/Enlarge sätteid või originaali                                                     | asendit.           |
| 0     | Veenduge, et valisite õiged <b>Paper Size, Layout, Expansion</b> ja <b>Reduce/Enlarge</b> sätted vastavalt sisestatud paberile.<br>□ → 35, 45            |                    |
| 0     | Veenduge, et laadisite paberi ja paigutasite originaali õigesti. 🗁 🕈 18, 23                                                                              |                    |
| ø     | Kui koopia või foto servad jäävad kopeerimata, nihutage originaali nurgast veidi eemale.                                                                 |                    |
| ß     | Puhastage dokumendialus. Lugege veebis olevat Kasutusjuhend.                                                                                             |                    |

## Contacting Epson Support

Sazināšanas ar Epson servisu

Kreipimasis į "Epson" techninės pagalbos skyrių

Võtke ühendust Epsoni klienditoega If you cannot solve the problem using the troubleshooting information, contact Epson support services for assistance. You can get the contact information for Epson support for your area in your online User's Guide or warranty card. If it is not listed there, contact the dealer where you purchased your product.

Ja jums neizdodas atrisināt problēmu, izmantojot traucējummeklēšanā norādīto informāciju, sazinieties ar Epson servisu. Jūs varat iegūt sava rajona Epson servisa kontaktinformāciju savā tiešsaistes Lietotāja rokasgrāmata vai garantijas lapā. Ja tā nav uzrādīta, sazinieties ar izplatītāju, pie kura iegādājāties savu produktu.

Jei negalite išspręsti problemos naudodami trikčių diagnostikos informaciją, kreipkitės pagalbos į "Epson" techninės pagalbos tarnybą. "Epson" techninės pagalbos informaciją, kaip susisiekti, savo regionui galite rasti dok. Vartotojo vadovas internete arba garantinėje kortelėje. Jei ji ten nenurodyta, kreipkitės į atstovą, iš kurio įsigijote produktą.

Kui tõrkeotsinguga ei õnnestu probleemi lahendada, pöörduge Epsoni klienditoe poole. Epsoni klienditoe teabe leiate online Kasutusjuhend või garantiikaardilt. Kui teie piirkonna andmed puuduvad, võtke ühendust printeri müüjaga.

# EN Index

| ۸  |                                             |
|----|---------------------------------------------|
| A  | Aligning the Print Head                     |
| В  | 5 5                                         |
|    | Bidirectional (print speed)42               |
|    | Borderless/With Border                      |
| c  | Buttons, Control Panel                      |
| C  | Change lok Cartridge 55                     |
|    | cleaning, inside of the printer             |
|    | Color restoration                           |
|    | Control Panel                               |
|    | Copying documents                           |
|    | Copying photos                              |
| р  | Crop photo 8.29.38                          |
| 0  | Date stamp                                  |
|    | Display Format                              |
| Е  | . ,                                         |
|    | Enlarge (crop)                              |
|    | Error messages                              |
| E  | Expansion (borderless photos)               |
| Г  | Fit Frame 42                                |
| 1  |                                             |
|    | ink cartridge, replacing64                  |
|    | Ink Cartridge Status48                      |
| J  |                                             |
| ÷. | Jams, paper                                 |
| -  | Language (change display)                   |
|    | Layout                                      |
| Μ  |                                             |
|    | Maintenance                                 |
|    | Memory Card21                               |
| N  | Notwork Sattings                            |
| Р  | Network Settings                            |
| 1  | Panel 8.12                                  |
|    | Paper, jams                                 |
|    | Paper, loading                              |
|    | Paper Size                                  |
|    | Paper Type                                  |
| 0  | Printing Photos                             |
| Q  | Quality 33.42                               |
| R  | 2001., IIIIIIIIIIIIIIIIIIIIIIIIIIIIIIIIIIII |
|    | Red Eye, correction42                       |
|    | Restore Default Settings55                  |
|    |                                             |

S

Т

v z

| Scan (document copy)<br>Scan (photo copy)<br>Scan to PC<br>Scan to PC (Email)<br>Scan to PC (PDF)<br>Screen Saver Settings<br>Supported Paper | 26<br>28<br>31.33<br>31.33<br>31.33<br>31.33<br>55<br>16 |
|----------------------------------------------------------------------------------------------------|----------------------------------------------------------|
| Thumbnails (Print Proof Sheet)<br>Troubleshooting<br>two-sided copying<br>two-sided printing                                                  | 42<br>                                                   |
| Viewer                                                                                                    | 12                                                       |
| 7 ( : )                                                                                                    | 0 00 00                                                  |

# LV Alfabētiskais rādītājs

| A   |                                                                                                    |         |
|-----|----------------------------------------------------------------------------------------------------|---------|
|     | abpusējā drukāšana                                                                                                    |         |
|     | abpusējā kopēšana                                                                                                    |         |
|     | Apgriezt fotoattēlu                                                                                                    | 8.29.38 |
|     | Apkope                                                                                                    |         |
|     | Atbalstītais papīrs                                                                                                    |         |
|     | Atiestatīt noklusētos iestatījumus                                                                                                    | 56      |
|     | Atminas karte                                                                                                    | 21      |
| R   | / kurice initiation in the second second sec |         |
| 0   | Poz apmalos/ar apmali                                                                                                    | 24      |
| П   | bez apinales/ar apinali                                                                                                    |         |
| U   | Datuma atrīma                                                                                                    | 42      |
|     | Diardaia fama ita                                                                                                    |         |
|     | Displeja formats                                                                                                    |         |
|     | Divvirzienu (drukas atrums)                                                                                                    |         |
|     | Dokumentu kopesana                                                                                                    |         |
| _   | Drukas galviņas nolīdzināšana                                                                                                    | 53      |
| E . |                                                                                                    |         |
|     | Ekrānsaudzētāja iestatījumi                                                                                                    | 56      |
| F   |                                                                                                    |         |
|     | Fotoattēlu drukāšana                                                                                                    |         |
|     | Fotoattēlu kopēšana                                                                                                    |         |
| 1   |                                                                                                    |         |
|     | lestrēdzis, papīrs                                                                                                    | 68      |
|     | letilpināt rāmī                                                                                                    | 43      |
|     | Izkārtojums                                                                                                    |         |
| К   | ,                                                                                                    |         |
|     | Klūdu pazinojumi.                                                                                                    |         |
|     | Kontroles panelis                                                                                                    | 8 1 2   |
|     | Krāsas atjaunošana                                                                                                    | 28      |
|     | Kvalitāte                                                                                                    | 34 43   |
| P   | Wullde                                                                                                    |         |
| ÷., | Paliolināt (apgriozt)                                                                                                    | 20.20   |
|     | Papelic<br>Papelic                                                                                                    | 0 1 2   |
|     | Panira izmārs                                                                                                    | 21.0    |
|     | Papila izmers                                                                                                    | 24.45   |
|     | Papira tips                                                                                                    |         |
|     |                                                                                                    |         |
|     | Papirs, lestredzis                                                                                                    |         |
|     | Papirs, ievietosana                                                                                                    |         |
|     | Paplasinasana (foto bez apmalem)                                                                                                    |         |
| _   | Pogas, kontroles panelis                                                                                                    |         |
| S   |                                                                                                    |         |
|     | Sarkanās acis, korekcija                                                                                                    | 43      |
|     | Sīktēli (Drukas pārbaudes lapa)                                                                                                    | 43      |
|     | Skatītājs                                                                                                    | 12      |
|     | Skenēšana (dokumenta kopēšana)                                                                                                    |         |
|     | Skenēšana (fotoattēla kopēšana)                                                                                                    |         |
|     | Skenēt uz datoru                                                                                                    |         |
|     | Skenēt uz datoru (e-pasts)                                                                                                    |         |
|     | Skenēt uz datoru (PDF)                                                                                                    |         |
|     |                                                                                                    |         |

| Tālummaina (apgriešana)      |    |
|------------------------------|----|
| Tikla iestatijumi            |    |
| tintes kasetne, nomaina      | 64 |
| Tintes kasetnes nomaina      |    |
| Tintes kasetnes statuss.     |    |
| tīrīšana, printera iekšpuses | 79 |
| Traucējummeklēšana           |    |
|                              |    |
| Valoda (mainīt displeju)     | 56 |

Т

V

# LT Rodyklė

| Α |                                               |
|---|-----------------------------------------------|
|   | Apkarpyti nuotrauka                           |
|   | Atkurti pradinius nustatymus                  |
|   | Atminties kortelė                             |
| В |                                               |
|   | Be rėmelių/su rėmeliu                         |
| D |                                               |
|   | Datos žymė44                                  |
|   | Dokumentų kopijavimas26                       |
|   | Dvikryptis (spausdinimo greitis)44            |
|   | dvipusis kopijavimas                          |
|   | dvipusis spausdinimas                         |
| E |                                               |
|   | Ekrano užsklandos nustatymai56                |
| 1 |                                               |
|   | Išdėstymas                                    |
|   | Išplėtimas (spausdinimas be rėmelių)          |
| Κ |                                               |
|   | Kalba (pakeičia ekraną)56                     |
|   | Keisti rašalo kasetę56                        |
|   | Klaidų pranešimai60                           |
|   | Kokybė                                        |
| М |                                               |
|   | Miniatiūros (spausdinimo kontrolinis lapas)44 |
|   | Mygtukai, valdymo skydelis 8.12               |
| Ν |                                               |
|   | Nuotraukų kopijavimas28                       |
|   | Nuotraukų spausdinimas                        |
|   | Nuskaitymas (dokumentų kopijavimas)26         |
|   | Nuskaitymas (nuotraukų kopijavimas)28         |
|   | Nuskaityti į kompiuterį31.34                  |
|   | Nuskaityti į kompiuterį (el. paštą)           |
| ~ | Nuskaityti į kompiuterį (PDF)                 |
| Ρ |                                               |
|   | Padidinimas (apkarpant)                       |
|   | Padidinti (apkarpyti)29.38                    |
|   | Palaikomas popierius16                        |
|   | Perziuros priemone12                          |
|   | Popieriaus dydis                              |
|   | Popieriaus tipas1/.34.44                      |
|   | Popierius, įdejimas18                         |
|   | Popierius, strigtys                           |
| D | prieziura47.56                                |
| ĸ | rožala kasata kaitimas                        |
|   | rasalu kasete, Keltimas                       |
|   | nasalo kaseles Dusena                         |
|   | raudonų akių etektas, koregavimas             |
|   | Routhio tormatas                              |

S

т

V

| Skydelis<br>Spalvų atkūrimas<br>Spausdinimo galvutės išlygiavimas<br>Strigtys, popierius |        |
|------------------------------------------------------------------------------------------|--------|
| Talpinti kadrą<br>Tinklo nustatymai<br>Trikčių diagnostika                               | 44<br> |
| Valdymo skydelis<br>valymas, spausdintuvo vidaus                                         |        |

# ET Register

| A   | Ääristeta/ääristega                  |           |
|-----|--------------------------------------|-----------|
| D   | Dakumantida kanaarimina              | 26        |
| F   | Dokumentide kopeerimine              | 20        |
| ÷., | Fotode kopeerimine                   |           |
|     | Fotode printimine                    |           |
|     | Foto kärpimine                       | 8.29.38   |
| н   |                                      |           |
|     | Hooldus                              | 47.57     |
| 5   | Juhtpaneel                           | 8.12      |
| Κ   |                                      |           |
|     | kahepoolne kopeerimine               | 35        |
|     | kahepoolne printimine                |           |
|     | Kahesuunaline (printimiskiirus)      | 45        |
|     | Keel (kuva muutmine)                 |           |
|     | Kuupaevamarge                        | 45        |
|     | Kuvavorming                          |           |
| Λ.  | Kvaliteet                            | 35.45     |
| IVI | Mälukaart                            | 21        |
| N   | Malukaart                            |           |
|     | Näidik                               | 12        |
|     | Nupud, juhtpaneel                    | 8.12      |
| Ρ   |                                      |           |
|     | Paber, laadimine                     | 18        |
|     | Paber, ummistused                    | 68        |
|     | Paberi suurus                        | 35.45     |
|     | Paberi tüüp                          | .17.35.45 |
|     | Paigutus                             | 35.40     |
|     | Paneel                               | 8.12      |
|     | Pimenduspildi sätted                 | 57        |
|     | Pisipildid (Prindi proovileht)       | 45        |
|     | Prindipea joondamine                 | 53        |
|     | puhastamine, printeri sisemus        |           |
| c   | Punasilmsuse korrigeerimine          | 45        |
| 2   | Skannimina (dakumantida kanaarimina) | 26        |
|     | Skannimine (dokumentide kopeenimine) | 20<br>20  |
|     | Skannimine (lotokoopia)              | 21 25     |
|     | Skannimine arvutisse (e-kiria)       | 31 35     |
|     | Skannimine arvutisse (PDE)           | 31 35     |
|     | Sobita raami                         |           |
|     | Suumimine (kärpimine)                |           |
|     | Suurendamine (kärpimine)             |           |
|     | Suurendus (ääristeta fotod)          |           |
| Т   |                                      |           |
|     | Tindikasseti vahetamine              | 57        |
|     |                                      |           |

| tindikassett, vahetamine  | 64 |
|---------------------------|----|
| Tindikassettide seisukord |    |
| Toetatud paberid          |    |
| Tõrkeotsing               |    |
| 5                         |    |
| Ummistused, paber         | 68 |
|                           |    |
| Vaikesätete taastamine    | 57 |
| Värvitaastamine           |    |
| Veateated                 | 60 |
| Võrgusätted               | 57 |

U V

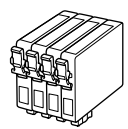

Available ink cartridge sizes vary by area. Pieejamie tintes kasetņu izmēri var atšķirties atkarībā no iegādes vietas. Rašalo kasečių dydis gali skirtis atsižvelgiant į regioną. Tindikassettide suurused erinevad piirkonniti.

|                                |                                     |              | BK       | С         | М        | Y       |
|--------------------------------|-------------------------------------|--------------|----------|-----------|----------|---------|
| SX525WD<br>(Office<br>BX525WD) | Apple<br>Ābols<br>Obuolys<br>Õun    | Ć.           | T1291    | T1292     | T1293    | T1294   |
| Office<br>BX525WD<br>(SX525WD) | Stag<br>Briedis<br>Elnias<br>Hirved | A CONTRACTOR | T1301    | T1302     | T1303    | T1304   |
| EN                             |                                     |              | Black    | Cyan      | Magenta  | Yellow  |
| LV                             |                                     | Melns        | Gaišzils | Purpurs   | Dzeltens |         |
| LT                             |                                     | Juoda        | Žydra    | Purpurinė | Geltona  |         |
| ET                             |                                     |              | Must     | Tsüaan    | Magenta  | Kollane |

Getting more information. Papildinformācijas iegūšana. Kaip gauti daugiau informacijos. Lisateavet.

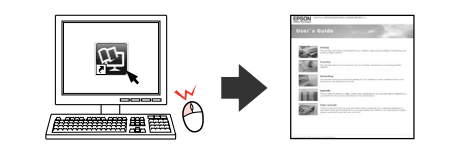

Copyright © 2010 Seiko Epson Corporation. All rights reserved. Printed in XXXXXX

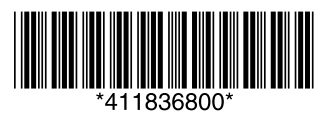